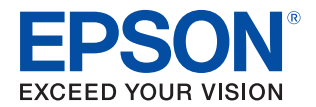

# **TM-P80I** Technical Reference Guide

#### **Product Overview**

Describes features of the product.

#### Setup

Describes setup and installation of the product and peripherals.

#### Handling

Describes how to handle the product.

#### Advanced Usage

Describes advanced usage methods for the product.

#### Application Development Information

Describes how to control the printer and necessary information when you develop applications.

### Appendix

Describes general specifications and character code tables.

#### Cautions

- No part of this document may be reproduced, stored in a retrieval system, or transmitted in any form or by any means, electronic, mechanical, photocopying, recording, or otherwise, without the prior written permission of Seiko Epson Corporation.
- The contents of this document are subject to change without notice. Please contact us for the latest information.
- While every precaution has been taken in the preparation of this document, Seiko Epson Corporation assumes no responsibility for errors or omissions.
- Neither is any liability assumed for damages resulting from the use of the information contained herein.
- Neither Seiko Epson Corporation nor its affiliates shall be liable to the purchaser of this product or third parties for damages, losses, costs, or expenses incurred by the purchaser or third parties as a result of: accident, misuse, or abuse of this product or unauthorized modifications, repairs, or alterations to this product, or (excluding the U.S.) failure to strictly comply with Seiko Epson Corporation's operating and maintenance instructions.
- Seiko Epson Corporation shall not be liable against any damages or problems arising from the use of any options or any consumable products other than those designated as Original Epson Products or Epson Approved Products by Seiko Epson Corporation.

#### Trademarks

EPSON is a registered trademark of Seiko Epson Corporation.

Exceed Your Vision and ESC/POS are registered trademarks or trademarks of Seiko Epson Corporation. Microsoft and Windows are registered trademarks of Microsoft Corporation in the United States and/or other countries.

Wi-Fi<sup>®</sup>, WPA<sup>™</sup>, WPA2<sup>™</sup>, and WPA3<sup>™</sup> are either registered trademarks or trademarks of Wi-Fi Alliance<sup>®</sup>.

The Bluetooth<sup>®</sup> word mark and logos are registered trademarks owned by Bluetooth SIG, Inc. and any use of such marks by Seiko Epson Corporation is under license.

IOS is a trademark or registered trademark of Cisco in the U.S. and other countries and is used under license. Apple, Apple TV, Apple Watch, iPad, iPad Air, iPad Pro, iPhone, and Lightning are trademarks of Apple Inc., registered in the U.S. and other countries. tvOS is a trademark of Apple Inc.

Android<sup>™</sup> is a trademark of Google LLC.

Google Play and the Google Play logo are trademarks of Google LLC.

QR Code is a registered trademark of DENSO WAVE INCORPORATED in Japan and other countries.

All other trademarks are the property of their respective owners and used for identification purpose only.

#### ESC/POS<sup>®</sup> Command System

Epson ESC/POS is a proprietary POS printer command system that includes patented or patent-pending commands. ESC/POS is compatible with most Epson POS printers and displays.

ESC/POS is designed to reduce the processing load on the host computer in POS environments. It comprises a set of highly functional and efficient commands and also offers the flexibility to easily make future upgrades.

©Seiko Epson Corporation 2022.

# For Safety

# Key to Symbols

The symbols in this manual are identified by their level of importance, as defined below. Read the following carefully before handling the product.

| <b>DANGER</b> | You must follow warnings carefully to avoid serious injury or death.                                                                                                    |
|---------------|----------------------------------------------------------------------------------------------------|
|               | You must follow warnings carefully to avoid serious bodily injury.                                                                                                    |
|               | <ul> <li>Provides information that must be observed to prevent damage to the equipment or loss of data.</li> <li>Possibility of sustaining physical injuries.</li> <li>Possibility of causing physical damage.</li> <li>Possibility of causing information loss.</li> </ul> |
| CAUTION       | Provides information that must be observed to avoid damage to your equipment or a malfunction.                                                                                                    |
| NOTE          | Provides important information and useful tips.                                                                                                    |

# **Cautions on Handling the Printer**

|         | Do not use, charge, leave, or store the product at temperatures in excess of 60°C (140°F). Doing so may cause the product to leak, generate heat or smoke, rupture, or burst into flame.                                                                                                    |
|---------|----------------------------------------------------------------------------------------------------|
| WARNING | <ul> <li>Immediately remove the batteries from the printer or disconnect cables when a fault or other problem occurs, and contact qualified service personnel. Continued use may lead to fire or electric shock.</li> <li>If the product emits smoke, a strange odor, or unusual noise.</li> <li>If water or other liquid spills into the product.</li> <li>If the product is too hot to touch or the case is deformed.</li> <li>Note the following points to avoid accidents such as fire, electric shock, or burn.</li> <li>Do not use this product where flammable fumes from gasoline, benzine, thinner, or other flammable liquids may be in the air.</li> <li>Do not use aerosol sprayers containing flammable gas inside or around the product.</li> <li>Do not cover the product with cloth, or place the product in locations subject to high levels of humidity or dust.</li> <li>Do not touch the inside of the product except where mentioned in the manual.</li> <li>Be sure to use the specified batteries.</li> <li>Use a power supply that complies with the USB standard.</li> <li>Do not connect cables in ways other than those mentioned in the manual.</li> <li>Never disassemble or modify the product.</li> <li>In airplanes, follow the instructions from the airline. Turn off wireless devices during takeoff and landing according to the in-flight announcement.</li> <li>Do not use the product near medical equipment or in medical institutions. Radio waves may affect artificial cardiac pacemakers or other medical electrical equipment.</li> </ul> |
|         | <ul> <li>Note the following points to avoid injury or malfunction.</li> <li>Do not place heavy objects on top of the product. Never stand or lean on the product.</li> <li>Do not press your hands or fingers against the cutter when removing printed paper or load-<br/>ing/replacing roll paper.</li> <li>Never attempt to repair the product yourself.</li> <li>To ensure safety, remove the batteries from the printer before leaving it unused for an extended<br/>particular.</li> </ul>                                                                                                    |

## **Battery Safety Precautions**

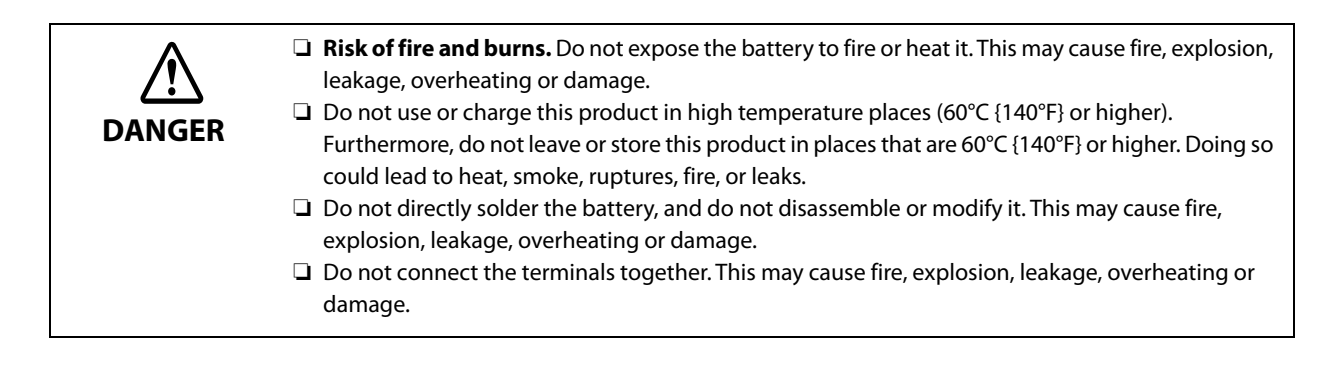

| r      |                                                                                                    |
|--------|----------------------------------------------------------------------------------------------------|
| DANGER | <ul> <li>Do not connect the battery directly to a power outlet or the cigarette lighter of an automobile. This may cause fire, explosion, leakage, overheating or damage.</li> <li>If you cannot insert the battery smoothly, do not force it. This may cause fire, explosion, leakage, overheating or damage.</li> <li>If any liquid from the battery gets into your eyes, promptly wash it out with clean water for more than 10 minutes and consult your doctor at once. If you do not, the liquid may cause loss of eyesight.</li> <li>Do not crush. Do not crush the battery or puncture it with a pointed object such as a nail. These may cause fire, explosion, leakage, overheating or damage due to internal short-circuit and heat generation of the battery.</li> <li>Unplug the charger if charging is still incomplete after the specified time it should take. Continuing to charge the battery may cause fire, explosion, leakage, overheating or damage.</li> <li>Do not expose the battery to water. Do not allow water to contact the terminals. This may cause fire, explosion, leakage, overheating or damage.</li> <li>Do not hit or throw the battery. This may cause fire, explosion, leakage, overheating or damage.</li> <li>Do not hit or throw the battery. This may cause fire, explosion, leakage, overheating or damage.</li> <li>Do not hit or throw the battery. This may cause fire, explosion, leakage, overheating or damage.</li> <li>Do not hit or throw the battery. This may cause fire, explosion, leakage, overheating or damage.</li> <li>Should any battery liquid get on skin or clothing, promptly wash it off with clean water. If you do not, the liquid may damage your skin or clothing.</li> <li>Do not short the terminals with any metal objects such as a necklace. This may cause fire, explosion, leakage, overheating or damage.</li> <li>Do not short the terminals with any metal objects such as a necklace. This may cause fire, explosion, leakage, overheating or damage, which lead to burn or injury.</li></ul> |
|        | <ul> <li>Keep the battery out of the reach of children to avoid harm to the children.</li> <li>Do not use or charge this battery with any device other than the specified one. Doing so may cause fire, explosion, leakage, overheating or other damage.</li> <li>Do not use the battery if you find something wrong with it such as leakage, color change or deformity. Using the charger may cause fire, explosion, leakage, overheating or damage.</li> </ul>                                                                                                    |
|        | <ul> <li>Before using the battery, make sure that its terminals are clean without any foreign substance on them. Dirt and foreign substance on the terminals may cause fire, explosion, leakage, overheating or damage.</li> <li>Do not touch the battery right after using it for a long time. It will be hot and may burn you.</li> <li>If the battery is used improperly, it may explode.</li> <li>Dispose of used batteries according to the instructions.</li> <li>Do not place the battery in a humid or dusty place. Doing so may result in malfunction or fire.</li> </ul>                                                                                                    |

# Cautions for Use and Storage of the Battery

| <ul> <li>Charge the battery before using it. Immediately after purchase, the battery is not fully charged.</li> <li>Do not pull or push the battery hook forcefully.</li> <li>Keep the battery terminals clean, so that no dirt or foreign material becomes attached.</li> <li>When cleaning the battery, do not use any solvents, such as alcohol, benzine, or thinner. Doing so may deform or damage the plastic sections.</li> <li>Wipe off any dirt using a dry cloth.</li> </ul> |
|----------------------------------------------------------------------------------------------------|
| <ul> <li>The battery slowly loses power while it is not being used.</li> <li>When charging the battery, charge it in an environment that is between 10°C and 30°C. To prevent deterioration in the battery performance, avoid direct sunlight, high temperatures, and high humidity, and store it in a cool location (around 20°C).</li> </ul>                                                                                                    |
| <ul> <li>If storing it for a long period of time, remove it from the printer or battery charger. Also, to prevent deterioration in its performance, we recommend that you charge it approximately once per year.</li> <li>Guide for charging: Battery charge status Level L. For details about the charge level, refer to the printer's User's Manual.</li> <li>If the battery life is remarkably short, the battery may have expired. Replace it with a new battery.</li> </ul>      |

# Transportation of the Battery

In transportation of the battery, make sure to follow the latest UN recommendations.

# **Recycling the Batteries**

This battery is a lithium-ion battery. Must be recycled or disposed of properly.

# **Restriction of Use**

When this product is used for applications requiring high reliability/safety, such as transportation devices related to aviation, rail, marine, automotive, etc.; disaster prevention devices; various safety devices, etc.; or functional/precision devices, etc., you should use this product only after giving consideration to including fail-safes and redundancies into your design to maintain safety and total system reliability. Because this product was not intended for use in applications requiring extremely high reliability/safety, such as aerospace equipment, main communication equipment, nuclear power control equipment, or medical equipment related to direct medical care, etc., please make your own judgment on this product's suitability after a full evaluation.

# Open Source Software License (Wi-Fi model)

This product uses open source software in addition to Epson proprietary software. For information of the open source software used in this product, see the following URL. http://xxx.xxx.xxx/PRESENTATION/ADVANCED/LICENSE/TOP For "xxx.xxx.xxx" in the above URL, input your printer's IP address.

# Notes on Wi-Fi/Bluetooth® Interfaces

#### Effects of Radio Wave Radiation on the Environment

This product is equipped with a radio module that has been certified as a radio facility for low-power data communication systems based on the Radio Law. The electromagnetic energy emitted by the radio module in this product is much lower than that emitted by other wireless devices (such as cell phones).

However, in certain environments where there is a risk of interference to other devices or services, the use of this product may be restricted by the owner of the building or person in charge of the organization. In a particular environment, such as in an airport, if you are not sure whether the use of your wireless device will be restricted, inquire about permission to use this product before turning it on.

#### Notes on Interference

- When setting up or using this product, be sure to follow the instructions in this manual. Setting up or using this product without following this manual may cause harmful interference to other wireless communications.
- If this product causes harmful interference to radio or television reception, the user is encouraged to try to correct the interference by one or more of the following measures.
  - Change the direction and location of the TV/radio receiving antenna
  - Install the product away from the TV/radio
  - Connect this product to an outlet other than the one to which the TV/radio is connected
  - Talk to an experienced radio/TV technician
- Please take the following points into consideration when using the product in an environment where there are devices that generate radio interference, such as microwave ovens.
  - Install the product as far away as possible from devices that may cause radio interference.
  - Use channels that are away from frequency bands that cause radio interference.
  - Install a shielding board between this product and devices that generate radio wave interference.
  - Use a frequency band that will not cause interference, either 2.4 GHz or 5 GHz.

- When setting the auto channel of the access point, make sure that this product is not set to a channel that causes radio interference.

• Do not attempt to disassemble or modify this product.

We assume no responsibility whatsoever for any harmful interference to other wireless communications caused by unauthorized modification.

# Notes on Wireless LAN Connection

This product has not been confirmed to work with all wireless LAN devices, and operation with all wireless LAN devices is not guaranteed.

## Notes on Wireless LAN Security

The following are important matters concerning your rights (privacy protection).

Instead of using LAN cables, wireless LANs use radio waves to exchange information, which has the advantage of allowing free LAN connections within the range of the radio waves. On the other hand, radio waves can reach anywhere within a certain range, even over obstacles (walls, etc.), so if no security settings are made, the following problems may occur.

#### Having your information stolen

There is a possibility that a malicious third party may intentionally intercept radio waves and steal personal information such as IDs, passwords or credit card numbers, as well as communication contents such as the contents of emails.

#### Access from unauthorized users

A malicious third party may gain unauthorized access to your personal or company network to do the following.

- Taking out personal or confidential information (information leakage)
- Communicating by impersonating a specific person and distributing fraudulent information (spoofing)
- Rewriting and sending intercepted communications (tampering)
- Destroy data and systems by spreading computer viruses, etc. (Destruction)

Essentially, wireless LAN cards and wireless access points have a security mechanism to deal with these problems, so by using the product with the settings related to the security of the wireless LAN product, the possibility of such problems occurring will be reduced. It is recommended that you fully understand the problems that may occur if you do not configure the security settings, and use the product after configuring the security settings at your own discretion and responsibility.

#### Notes on SSID (Service Set Identifier) Settings

For security reasons, please observe the following precautions regarding SSID settings.

- Make sure to change the SSID from the default setting.
- Do not set the SSID to a string that can identify the owner.

#### Notes on Setting the Encryption Key

For security reasons, please observe the following precautions when setting the encryption key.

- Avoid using words from the dictionary as much as possible.
- Combine meaningless alphanumeric characters and symbols.
- Use a string of at least 13 characters, preferably 20 characters or more.

# Manuals for This Product

The following manuals are available for this product.

| Paper manual                | Manuals, such as Setup Guide, included in the product package                                                                                                    |
|-----------------------------|----------------------------------------------------------------------------------------------------|
|                             | Explains how to install and set up this product, from checking the bundled items.<br>Precautions for handling this product are also provided. To ensure safe and correct use and<br>to prevent harm to you or others, or damage to property, please read the paper manuals<br>before using the product. |
| Manuals viewed on computers | User's Manual                                                                                                    |
| and smart devices           | Describes the functions of this product, how to operate it, information on maintenance, and how to solve various problems. In addition to the URL below, you can also access it from the OR code attached to the product itself.                                                                        |
|                             | <a href="https://www.epson-biz.com/?prd=tm-p802&amp;inf=manual-ww&gt;">https://www.epson-biz.com/?prd=tm-p802&amp;inf=manual-ww&gt;"&gt;</a>                                                                                                    |
| Manuals viewed on computers | TM-P80II Technical Reference Guide (this manual)                                                                                                    |
|                             | Describes information necessary to set up this product, perform daily tasks, and develop your own system.                                                                                                    |
| Manuals viewed on computers | Web video manual                                                                                                    |
| and smart devices           | Explains in an easy-to-understand manner how to set up this product and how to connect this product via Wi-Fi or Bluetooth. You can access the manual from the URL below.                                                                                                    |
|                             | <https: ?prd="tm-p802&amp;inf=video" www.epson-biz.com=""></https:>                                                                                                    |
|                             |                                                                                                    |

# About this Manual

## Aim of the Manual

This manual was created to provide information on development, design, and installation of POS systems and development and design of printer applications for developers.

### **Manual Content**

The manual is made up of the following sections:

| Chapter 1 | Product Overview                                                               |
|-----------|--------------------------------------------------------------------------------|
| Chapter 2 | Setup                                                                          |
| Chapter 3 | Handling                                                                       |
| Chapter 4 | Advanced Usage                                                                 |
| Chapter 5 | Application Development Information                                            |
| Appendix  | Product Specifications<br>Specifications of Interface<br>Character Code Tables |

# Contents

| For Safety                                         | 3  |
|----------------------------------------------------|----|
| Key to Symbols                                     |    |
| Cautions on Handling the Printer                   | 4  |
| Battery Safety Precautions                         | 4  |
| Cautions for Use and Storage of the Battery        | б  |
| Transportation of the Battery                      |    |
| Recycling the Batteries                            | 6  |
| Restriction of Use                                 | 7  |
| ■ Open Source Software License (Wi-Fi model)       | 7  |
| ■ Notes on Wi-Fi/Bluetooth® Interfaces             | 8  |
| Effects of Radio Wave Radiation on the Environment |    |
| Notes on Interference                              | 8  |
| ■ Notes on Wireless LAN Connection                 | 9  |
| Notes on Wireless LAN Security                     | 9  |
| Notes on SSID (Service Set Identifier) Settings    | 9  |
| Notes on Setting the Encryption Key                | 9  |
| Manuals for This Product                           |    |
| About this Manual                                  |    |
| Aim of the Manual                                  | 11 |
| Manual Content                                     | 11 |
| Contents                                           |    |

| Product Overview                                                                            |                |
|---------------------------------------------------------------------------------------------|----------------|
| Features                                                                                    |                |
| ■ Product Configurations                                                                    |                |
| Models<br>NFC Tag<br>Buzzer<br>Accessories<br>Consumables and Options                       |                |
| Part Names and Functions                                                                    |                |
| Body<br>Operation Panel<br>Online and Offline                                               | 19<br>20<br>23 |
| ■ Power Supply Function                                                                     |                |
| Auto Power-Off<br>Battery Charge Mode<br>Operation Mode When Battery is Low<br>Desktop Mode |                |
| ■ Status and Errors                                                                         |                |

| Status Display<br>Battery Charge Indication<br>Network Connection Status (Wi-Fi model)<br>Bluetooth Connection Status (Bluetooth model)<br>Error Status |                      |
|----------------------------------------------------------------------------------------------------|----------------------|
| NV Memory (Non-Volatile Memory)                                                                                                    | 31                   |
| NV Graphics Memory<br>User NV memory<br>Memory Switches (customized values)<br>Maintenance Counter                                                      | 31<br>31<br>31<br>31 |
| ■ Useful Functions for Smart Devices                                                                                                    | 32                   |
| NFC Tag<br>QR Code                                                                                                    | 32<br>32             |
| ■ Printing Using Multiple Interfaces                                                                                                    | 33                   |

| Setup                                                                                                    | 34       |
|----------------------------------------------------------------------------------------------------|----------|
| Placing or Hanging the Printer                                                                              |          |
| Placing the Printer on a Flat Surface<br>Hanging the Printer from a Belt                                    | 34<br>35 |
| ■ Installing the Battery                                                                                    |          |
| How to Install the Battery<br>How to Remove the Battery                                                     | 36<br>   |
| Charging the Battery                                                                                        |          |
| Charging the Battery using the Included USB Cable<br>Charging the Battery with the Optional Battery Charger | 37<br>38 |
| ■ Turning the Power On/Off                                                                                  | 39       |
| Turning the Power On<br>Turning the Power Off                                                               | 39<br>   |
| Installing Roll Paper                                                                                       | 40       |
| How to Open the Roll Paper Cover                                                                            | 40<br>41 |
| Installing or Replacing the Roll Paper                                                                      | 42       |
| Installing or Replacing the Roll Paper                                                                      | 42<br>   |

| Handling                  | . 53 |
|---------------------------|------|
| Cleaning                  | 53   |
| Cleaning the Printer Case | 53   |
| Cleaning the Thermal Head | 54   |

| Troubleshooting           | 6  |
|---------------------------|----|
| When the Roll Paper Jams5 | 6  |
| Printout is Faint5        | 57 |
| Cannot Print5             | 7  |

| Advanced Usage                                                                                                    | 58                                     |
|----------------------------------------------------------------------------------------------------|----------------------------------------|
| Software Settings                                                                                                    | 58                                     |
| Overview of Each Function                                                                                                    | 59                                     |
| ■ Paper Layout Setting                                                                                                    | 67                                     |
| ■ MAC Address Confirmation                                                                                                    | 68                                     |
| ■ Setting/Check Modes                                                                                                    | 69                                     |
| Self-test Mode<br>NV Graphics Information Print Mode<br>Software Setting Mode<br>Restore Default Values Mode<br>Interface Setup Mode<br>Radio field intensity check mode (Wi-Fi model)<br>Hexadecimal Dumping Mode | 71<br>72<br>73<br>75<br>76<br>80<br>81 |
| Printing a Status Sheet                                                                                                    | 82                                     |
| ■ Web Config                                                                                                    | 84                                     |
| How to Start Web Config<br>What can be Configured in Web Config                                                                                                    | 84<br>85                               |

# 

| Controlling the Printer                                            |    |
|--------------------------------------------------------------------|----|
| ePOS-Print XML                                                     | 86 |
| ESC/POS                                                            | 86 |
| Software                                                           |    |
| Development Kit                                                    | 87 |
| Drivers                                                            | 88 |
| Utilities                                                          |    |
| Others                                                             |    |
| Download                                                           | 89 |
| Precautions when Developing Applications                           |    |
| Notes on Printing Barcodes and Two-Dimensional Symbols             | 90 |
| Application Development and Distribution for iOS (Bluetooth model) | 90 |

| Appendix                                                                                             | 91 |
|----------------------------------------------------------------------------------------------------|----|
| ■ Product Specifications                                                                             |    |
| Printing Specifications                                                                              |    |
| Character Specifications                                                                             |    |
| ■ Paper Specifications                                                                               |    |
| Printing Area                                                                                        |    |
| 48 column mode (without black marks)<br>48 column mode (with black marks)<br>42 column mode          |    |
| Print Position and Manual Cut Position                                                               |    |
| Electrical Characteristics                                                                           |    |
| Reliability                                                                                          |    |
| Environmental Conditions                                                                             |    |
| External Dimensions                                                                                  |    |
| ■ Specifications of Interface                                                                        |    |
| USB Interface<br>Network Interface (Wi-Fi model)<br>Bluetooth Interface (Bluetooth model)<br>NFC Tag |    |
| Character Code Tables                                                                                |    |

# **Product Overview**

This chapter describes the features and overview of the product.

# Features

TM-P80II is a thermal mobile printer. The main features of this product are as follows.

#### Printing

- Maximum printing speed is 100 mm/s.
- Supports a wide variety of languages (ANK (including Thai) / Japanese (JIS 1st, 2nd, 3rd, 4th levels) / Simplified Chinese / Traditional Chinese / Korean) controlled by UTF-8

#### **Printer handling**

- Compact and lightweight (Wi-Fi model weighs approx. 386 g {0.85 lb}, Bluetooth model weighs approx. 379 g {0.84 lb})
- Can be used for a long time with a battery (approx. 25 hours for Wi-Fi model, approx. 47 hours for Bluetooth model)
- Wi-Fi models offer Wi-Fi (IEEE802.11a/b/g/n/ac) function as standard.
- Bluetooth models offer Bluetooth function as standard. Bluetooth 5.0 Dual mode: Outside Brazil /Bluetooth Dual mode: Brazil
- Wi-Fi or Bluetooth connection status can be easily checked by viewing respective LED lights.
- IP54 compliant water and dust resistance
- Equipped with a USB (Type-C) interface as standard.
- Withstands the impact of a fall from a height of 190 cm {74.80 in.} (Compliant with JIS C60068-2-31: 2013 (IEC 60068-2-31: 2008))
- Easy drop-in paper loading
- Belt clip for improved portability in a mobile environment
- A utility for iOS/Android™ (Epson TM Utility) for making printer settings is provided.

#### **Functions**

- Offers network connection check function. (Wi-Fi model)
- Information necessary for connecting to the printer can be obtained using the NFC tag built in the printer or a QR code printed on a status sheet.
- It is possible to perform printing operations by scanning a barcode with a smart device's camera.
- Printing is possible through multiple built-in interfaces. See "Printing Using Multiple Interfaces" on page 33 for more details.

- Printing of various types of bar codes, GS1-DataBar, and two-dimensional symbols (PDF417, QR code, MaxiCode, Composite Symbology, Aztec Code, DataMatrix) is supported.
- A maintenance counter function is supported.

#### Environment

• Offers a paper-saving function.

# **Product Configurations**

### Models

- Wi-Fi model (Wi-Fi + USB)
- Bluetooth model (Bluetooth + USB)

### NFC Tag

By bringing an NFC-compatible device close to the NFC tag **N** on the printer, you can use the function to select the printer to print from. There is a limit to the distance over which communication is possible. See "NFC Tag" on page 112.

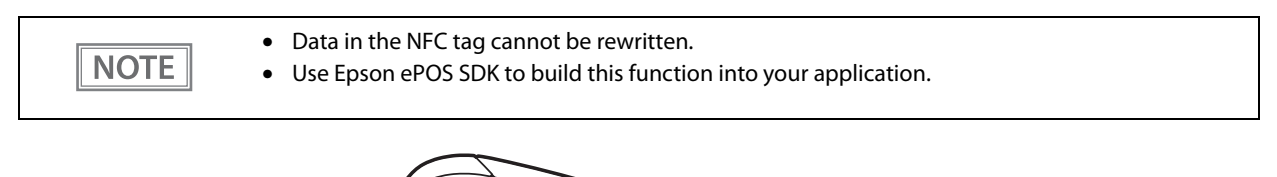

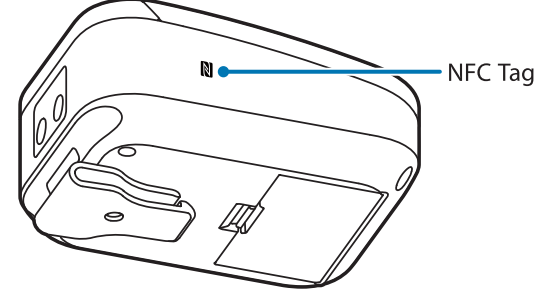

#### Buzzer

The printer has built-in buzzer function.

#### Accessories

- Roll paper for operation check
- Battery (OT-BY80II)
- Belt clip (already attached to printer)
- USB-C cable (Type-C to Type-C, approx. 1.0 m long)
- Manuals

#### **Consumables and Options**

- Battery (Model number: OT-BY80II)
- Single battery charger (Model number: OT-SB80II)
- Quadruplet battery charger (Model number: OT-CH80II)
- Soft case (Model number: OT-PC80II)
- Belt strap (Model number: OT-BE01)
- Shoulder strap (Model number: OT-SH01)

# Part Names and Functions

# Body

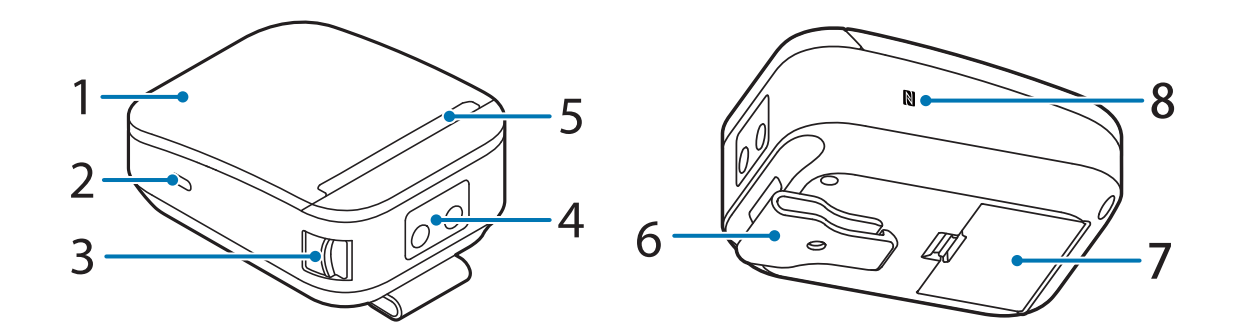

| 1 | Roll paper cover | Open this cover when installing or replacing the roll paper.                                                                                                    |  |
|---|------------------|----------------------------------------------------------------------------------------------------|--|
| 2 | USB-C connector  | Connects a USB-C cable.                                                                                                    |  |
| 3 | Cover open lever | Operate this lever to open the roll paper cover.                                                                                                    |  |
| 4 | Operation panel  | There are buttons to operate the printer and LEDs to display the printer status.                                                                                                    |  |
| 5 | Manual cutter    | A cutter for cutting roll paper.                                                                                                    |  |
| 6 | Belt clip        | A clip for hanging the printer from a waist belt.                                                                                                    |  |
| 7 | Battery          | Provides electricity to the printer. The printer does not work without the battery installed.                                                                                                    |  |
| 8 | NFC Tag          | A mark is printed here to indicate the position of the NFC tag. Bring an NFC-compatible device close to the mark to obtain information about the printer. For the functions using the NFC tag, refer to "Useful Functions for Smart Devices" on page 32. |  |

## **Operation Panel**

#### Wi-Fi model

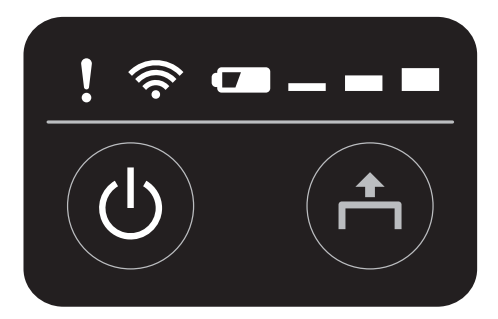

#### Bluetooth® model

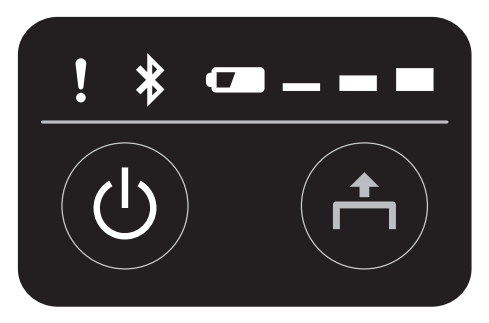

| Ċ        | Power button  | This button turns the printer on or off.                                                                                                    |
|----------|---------------|----------------------------------------------------------------------------------------------------|
| <b>^</b> | Feed button   | Press this button once to feed the roll paper for one line. Hold down this button to continue feeding the roll paper.                                         |
| Ċ        | Power LED     | This turns on when the printer is on.                                                                                                    |
| !        | Error LED     | Turns on when the printer is temporarily unable to print, such as when no roll paper is loaded or the roll paper cover is open. Flashes when an error occurs. |
| •        | Charge LED    | Indicates whether the battery is charging or not.                                                                                                    |
| _ = =    | Battery LED   | Indicates remaining battery charge.                                                                                                    |
| (((•     | Wi-Fi LED     | Turns on when the printer is connected to Wi-Fi.                                                                                                    |
| *        | Bluetooth LED | Turns on when the printer is connected via Bluetooth.                                                                                                    |

### **Buttons**

## $\begin{pmatrix} I \end{pmatrix}$ (Power) button

This button turns the printer on or off.

- To turn on the printer, press the power button for about one second and release it when the power LED lights up.
- To turn off the printer, press the power button for about two seconds and release it when the power LED goes off or starts flashing.

| NOTE | <ul> <li>After pressing the power button, it takes approximately the following time for the printer to initialize. This does not include the time it takes for communication to be established.</li> <li>* Wi-Fi model: Approx. 5 seconds after the power LED lights up</li> <li>* Bluetooth model: Approx. 5 seconds after the power LED lights up</li> <li>• When turning on the power again immediately after turning off the power, make sure that all LEDs are off before turning on the power again.</li> <li>• Always use the power button when turning off the power. If the battery is removed while the power is on, the maintenance counter value will not be updated correctly.</li> <li>• If you want to turn off the printer without using the power button, it is recommended that you send the command to execute the power-off process to the printer before turning it off. This will save the latest maintenance counter values. The maintenance counter values are usually saved every two minutes. For more information about the command, see the ESC/POS Command Reference.</li> </ul> |
|------|----------------------------------------------------------------------------------------------------|
|      |                                                                                                    |

#### **+** Feed Button

- Press this button once to feed the roll paper for one line. Hold down this button to continue feeding the roll paper.
- When the Paper Layout Setting is Receipt paper (with black mark), the paper is fed to the print start position.

**NOTE** The function of the paper feed button can be disabled (inoperative). Refer to the ESC/POS Command Reference for more details.

#### LED

```
NOTE ligh
```

If a charged battery is not installed in the printer, the printer will not operate and the LED will not light.

#### **Over LED (Blue)**

- Stays on while the printer is on.
- Stays off while the printer is off.
- Flashes when the printer is in the following conditions.
  - Power-off standby process is in progress or power-off process is in progress
  - Updating the firmware
  - Starting up the network, or link-down
  - Resetting the printer or the communication settings is in progress
  - Network warning error

#### Error LED (Orange)

- Lights or flashes when an error occurs. For information about the flashing patterns, see "Status and Errors" on page 27.
- Lights after the power is turned on or after a reset (offline). Automatically goes out after a while to indicate that the printer is ready.
- Off when the printer is in standard mode (online).
- Lights up when the battery level is at the E level or when there is no battery remaining. See "Operation Mode When Battery is Low" on page 25 for information about the battery level.

#### – – – Battery LED

Three LEDs indicate the battery level. These LEDs will not light unless you turn on the printer. See "Operation Mode When Battery is Low" on page 25 for information about the battery level.

#### -: ON : Flashing : OFF

| Battery LED | Battery Level Description                    |                                                                                                    |
|-------------|----------------------------------------------|----------------------------------------------------------------------------------------------------|
| _ = =       | H level You can continue to use the printer. |                                                                                                    |
|             | M level                                      | You can continue to use the printer.                                                                                 |
|             | L level                                      | You can continue to use the printer, but we recommend recharging the battery or replacing it with a charged battery. |
|             | S level                                      | Charge or replace the battery.                                                                                       |
|             | E level                                      | Charge or replace the battery.                                                                                       |

| NOTE | • A buzzer can be activated when the battery level reaches the L or S level. The buzzer setting can be made using TM-P80II Utility or in the software setting mode. See "Software Settings" on page |
|------|----------------------------------------------------------------------------------------------------|
|      | 58 for more details.                                                                                                    |
|      | <ul> <li>When the battery level reaches the E level, the error LED lights up.</li> </ul>                                                                                                    |

#### Charge LED

Indicates whether the battery is charging or not.

- Stays on while the battery is charging.
- Flashes when there is an abnormality in battery charging.
- Turns off when the battery charge is complete and stays off while the battery is fully charged.

#### 🛜 Wi-Fi LED

- Lights when the printer is connected to Wi-Fi and ready for communication.
- Flashes when the printer is temporarily unable to communicate, such as when it is obtaining an IP address after being connected to Wi-Fi.
- Off while the printer is not connected to Wi-Fi.

#### Bluetooth LED

- Lights while the printer is connected via Bluetooth.
- Flashes while the printer is waiting to be paired with another device.
- Off while the printer is not connected via Bluetooth.

### **Online and Offline**

#### Online

The printer is online and ready for normal printing unless there is a reason to go offline.

#### Offline

The printer automatically goes offline under the following conditions:

- While the printer power is turning on/off
- While roll paper is fed using the Feed button
- When the printer stops printing due to a paper end (when the paper out detector detected the paper out)
- During an operation standby state
- When an error has occurred (See "Status and Errors" on page 27)
- While the roll paper cover is open
- When the battery level is at the E level or when there is no battery remaining

NOTE

- The Error LED is lit while offline, but flashes when an error occurs.
- See "Operation Mode When Battery is Low" on page 25 for information about the battery level.
  - A buzzer can be set to sound when the printer runs out of roll paper, an error occurs, or the battery power is low. The buzzer setting can be made using TM-P80II Utility or in the software setting mode. See "Software Settings" on page 58 for more details.

# **Power Supply Function**

The auto power-off function and battery charging mode can be used to reduce battery consumption or minimize battery degradation.

NOTE

At low temperatures, battery performance is reduced. This is temporary and performance will be restored when the battery is returned to room temperature.

#### Auto Power-Off

The auto power-off function automatically turns off the printer if all of the following conditions are met after a certain period of time.

- Printing is not in progress.
- Paper is not being fed.
- Cover open/close operation is not in progress.
- No button is being pressed.
- No command is being received (receive buffer is empty) \*Except for real-time commands.
- Bluetooth pairing is not in progress. (Bluetooth model)

The time for auto power-off can be set from 0 (disabled) to 60 minutes (in one-minute increments).

The default setting is "0" (disable).

• The auto power-off setting can be made using TM-P80II Utility or in the software setting mode. See "Software Settings" on page 58 for more details.

- This function does not work when the USB interface is connected (the printer does not automatically turn off).
- The time set is the time to start the power off process, not the time when the power is turned off.

#### **Battery Charge Mode**

There are two battery charge modes for charging the battery: Mode 1 and Mode 2. The default setting is Mode 1.

NOTE

NOTE

The battery charge mode can be changed using TM-P80II Utility or in the software setting mode. See "Software Settings" on page 58 for more details.

#### Mode 1

Charging begins when the battery level drops to approximately 80%. Controls the battery level so that it is always fully charged.

#### Mode 2

Charging begins when the battery level drops to 67% and continues charging until it reaches 80%.

Mode 2 is recommended when the printer is constantly connected to a USB charging adapter or computer. The number of times the battery needs to be recharged is reduced and battery degradation is mitigated.

# **Operation Mode When Battery is Low**

There are two modes of operation when the battery is low: Mode 1 and Mode 2. The default setting is Mode 1.

| NOTE | • The operation mode when battery is low can be changed using TM-P80II Utility or in the soft-<br>ware setting mode. See "Software Settings" on page 58 for more details. |
|------|----------------------------------------------------------------------------------------------------|
|      | • The battery level is detected before printing begins, and the displayed level is subsequently                                                                           |
|      | updated. The battery LED does not indicate real-time battery level.                                                                                                    |
|      | • When the battery level reaches the "L" level, it is recommended to recharge the battery or                                                                              |
|      | replace it with a charged battery.                                                                                                    |
|      | • When the battery level reaches the "S" or "E" level, recharge the battery or replace it with a                                                                          |
|      | charged battery.                                                                                                    |
|      | • A buzzer can be activated when the battery level reaches the L or S level. The buzzer setting can                                                                       |
|      | be changed using TM-P80II Utility or in the software setting mode. See "Software Settings" on                                                                             |
|      | page 58 for more details.                                                                                                    |

#### Mode 1

Allows you to print until the battery runs out.

- : ON - : Flashing - : OFF

| Level | Battery LED | Error LED | Battery Level         | Printing     | Communi-<br>cation |
|-------|-------------|-----------|-----------------------|--------------|--------------------|
| н     | _ = =       | (Off)     | Approx. 100 to 60%    | Possible     | Possible           |
| м     |             | (Off)     | Approx. 60 to 20%     | Possible     | Possible           |
| L     |             | (Off)     | Approx. 20 to 10%     | Possible     | Possible           |
| S     |             | (Off)     | Less than approx. 10% | Possible*    | Possible           |
| E     |             | (On)      | Approx. 0%            | Not possible | Not possible       |

 $\ast$  Printing is possible, but printing may stop halfway through. Print quality cannot be guaranteed.

#### Mode 2

Printing stops when the remaining battery level falls below approximately 10%.

| U I   | U U         |           |                       | -: ON : I    | Flashing 👝 : OFF   |
|-------|-------------|-----------|-----------------------|--------------|--------------------|
| Level | Battery LED | Error LED | Battery Level         | Printing     | Communi-<br>cation |
| н     | _ = =       | (Off)     | Approx. 100 to 60%    | Possible     | Possible           |
| М     |             | (Off)     | Approx. 60 to 40%     | Possible     | Possible           |
| L     |             | (Off)     | Approx. 40 to 20%     | Possible     | Possible           |
| S     |             | (Off)     | Approx. 20 to 10%     | Possible     | Possible           |
| E     |             | (On)      | Less than approx. 10% | Not possible | Not possible       |

# Desktop Mode

Enabling the desktop mode may speed up the printing speed.

Disabling it will change the line feed speed according to the battery level. The default setting is "Disable".

Enabling the mode is recommended when the printer is constantly connected to USB charging adapter or computer.

NOTE

The desktop mode can be set using TM-P80II Utility or in the software setting mode. See "Software Settings" on page 58 for more details.

# **Status and Errors**

The status of the printer is indicated by lit and flashing LEDs.

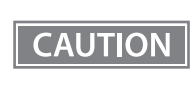

You cannot print when an error has occurred.

NOTE

You cannot identify the error by the flashing patterns of the LEDs. Develop the application so that users can identify the error description and check the solutions.

### **Status Display**

●: ON Ŭ: Flashing O: OFF -: Ignore the LED light

| Power<br>LED<br>() | Error<br>LED | Charge<br>LED | Battery<br>LED | Wi-Fi<br>LED | Bluetooth<br>LED | Printer status                                                               |
|--------------------|--------------|---------------|----------------|--------------|------------------|------------------------------------------------------------------------------|
| •                  | 0            | -             | -              |              | -                | Online (normal state)                                                        |
| •                  | •            | -             | •              |              | 0                | While initializing after turning on the power                                |
| •                  | 0            | -             | -              |              | 0                | Self-testing in progress                                                     |
| ₩ *1               | 0            | -             | -              |              | 0                | Waiting for the self-test to continue                                        |
| •                  | 0            | -             | -              |              | -                | Paper is being fed with the paper feed button                                |
| ₩ *1               | 0            | -             | -              |              | -                | Waiting for a Macro execution to run                                         |
| •                  | •            | -             | -              |              | -                | Roll paper cover opened when not printing                                    |
| •                  | •            | -             | -              | -            |                  | No roll paper                                                                |
| •                  | •            | -             | -              |              | -                | Automatically recoverable error                                              |
| •                  | •            | -             | -              | -            |                  | Recoverable error                                                            |
| •                  | <b>₩</b> *1  | -             | 0              | 0            |                  | Unrecoverable error<br>Turn off the power immediately.                       |
| ₩ *1               | 0            | -             | 0              |              | 0                | Updating the firmware (Wi-Fi model)                                          |
| •                  | `⊎́*2        | -             | 0              | 0            |                  | Updating the firmware (Bluetooth model)                                      |
| ₩ *1               | •            | -             | 0              | 0            |                  | Power-off standby process is in progress or power-off process is in progress |
| •                  | 0            | -             | -              | ₩ *1         |                  | Starting up the network + link-down display                                  |
| ₩ *1               | 0            | -             | -              | -            |                  | Resetting the printer or the communication settings is in progress           |

\*1: The LED flashing pattern is: lighting for 320 ms followed by a pause for 320 ms.

\*2: The LED flashing pattern is: lighting for 320 ms followed by a pause for 320 ms. After repeating it twice, lights up for 640 ms and goes off.

### **Battery Charge Indication**

The status of the battery charge is indicated as follows.

•: ON 👾: Flashing O: OFF

| When Printer is On |              |               | When Printer is Off |              | is Off        |                                                                                                    |
|--------------------|--------------|---------------|---------------------|--------------|---------------|----------------------------------------------------------------------------------------------------|
| Power<br>LED<br>() | Error<br>LED | Charge<br>LED | Power<br>LED<br>(   | Error<br>LED | Charge<br>LED | Battery status                                                                                                    |
| •                  | 0            | •             | 0                   | 0            | •             | Charging (0-40°C)                                                                                                    |
| •                  | 0            | 0             | 0                   | 0            | 0             | The battery is fully charged or does not need to be charged                                                                          |
| •                  | 0            | ۲             | 0                   | 0            | Ŭ             | Outside the chargeable temperature range:<br>-20 (not including -20) to less than 0°C, or 40 (not<br>including 40) to less than 55°C |
| •                  | •            | ۲             |                     |              |               | Battery high temperature error (55°C or higher)<br>Battery low temperature error (-20°C or lower)<br>Battery failure                 |

- Battery charging should be performed under ambient temperatures within the guaranteed operating range of 0 to 40°C (32 to 104°F).
- Charging will stop if the ambient temperature is outside the chargeable temperature range (below 0°C or above 40°C).
- When charging in an environment of 35°C or higher, the charging time may be extended because the internal temperature rise is detected and charging is stopped and started repeatedly.
- If the battery is not fully charged after approximately 5 hours of charging, it is assumed that the battery is faulty and the Charge LED will flash. The battery cannot be used and should be replaced with another battery.

### Network Connection Status (Wi-Fi model)

•: ON  $\overleftarrow{\bullet}$ : Flashing O: OFF

| Wi-Fi LED | Printer status                                                                                                    |
|-----------|----------------------------------------------------------------------------------------------------|
| •         | The printer is connected to Wi-Fi and ready for communication.                                                               |
| ě         | The printer is temporarily unable to communicate, such as when it is obtaining an IP address after being connected to Wi-Fi. |
| 0         | Not connected to a network                                                                                                   |

The LED flashing pattern is: lighting for 320 ms followed by a pause for 320 ms.

### **Bluetooth Connection Status (Bluetooth model)**

●: ON 👾: Flashing O: OFF

| Bluetooth LED | Printer status                     |
|---------------|------------------------------------|
| •             | Connecting via Bluetooth           |
| Ŭ             | Waiting to be paired with a device |
| 0             | Not connected via Bluetooth        |

The LED flashing pattern is: lighting for 320 ms followed by a pause for 320 ms.

#### **Error Status**

When an error occurs, the printer goes offline and the error LED flashes.

There are three types of errors depending on the recovery method: automatically recoverable errors, recoverable errors, and unrecoverable errors.

#### **Automatically Recoverable Errors**

If an automatically recoverable error occurs, printing is not possible. The printer can recover from the errors as described below.

| Error                                      | Description                                                               | Recovery                                                                                       |
|--------------------------------------------|---------------------------------------------------------------------------|------------------------------------------------------------------------------------------------|
| Print head high temperature<br>error       | Head temperature exceeded the proper range (high temperature).            | The printer recovers from the error when the head temperature drops.                           |
| Cover open error in the middle of printing | The roll paper cover was opened during printing.                          | The printer recovers from the error when the roll paper cover is closed.                       |
| Motor driver IC high<br>temperature error  | Motor driver IC temperature exceeded the proper range (high temperature). | The printer recovers from the error when the motor driver IC temperature drops.                |
| Battery high temperature error             | Battery temperature exceeded the proper range (high temperature).         | The printer recovers from the error when the battery temperature drops.                        |
| Battery low temperature error              | Battery temperature is below the proper range (low temperature).          | The printer recovers from the error when the battery temperature rises.                        |
| Paper error                                | Black marks cannot be detected.                                           | The printer recovers from the error when<br>the paper is changed to paper with black<br>marks. |

### **Recoverable Errors**

If a recoverable error occurs, printing is not possible. To restore the printer to its normal state, remove the cause of the error and then send an error recovery command.

| NOTE | The error recovery command is valid only when a recoverable error (excluding automatic recovery errors) occurs. |
|------|----------------------------------------------------------------------------------------------------|
| NOTE | The error recovery command is valid only when a recoverable error (excluding automatic recove errors) occurs.   |

| Error              | Description                                      | Recovery                                                                                                    |
|--------------------|--------------------------------------------------|----------------------------------------------------------------------------------------------------|
| Paper layout error | The loaded paper is different from the settings. | Remove the cause of the error and then<br>send an error recovery command to<br>make the printer recover from the error. |

| NOTE | Instead of closing the roll paper cover, you can make the printer recover from the error using a |
|------|--------------------------------------------------------------------------------------------------|
| NOTE | dedicated command, however, doing so will cause the printer to go offline due to a cover open    |
|      | error.                                                                                           |

#### **Unrecoverable Errors**

These include a high voltage error, CPU execution error, and communication unit error. If the error persists after turning the printer off and then on again, the printer may be defective. Contact your qualified service personnel.

CAUTION If an unrecoverable error occurs, immediately turn off the power and remove the battery.

# NV Memory (Non-Volatile Memory)

The printer's NV memory stores data even after the printer power is turned off. NV memory contains the following memory areas for the user:

- NV graphics memory
- User NV memory
- Memory switches (customized values)
- Maintenance counter

CAUTION

As a guide, NV memory rewriting should be used 10 times or less a day when you program applications.

### **NV Graphics Memory**

Graphics, such as shop logos to be printed on receipts, can be registered.

To register your graphics data, use TM-P80II Utility or ESC/POS commands.

You can check registered graphics data using TM-P80II Utility or by printing the data in the NV graphics information print mode.

#### **User NV memory**

You can store and read text data for multiple purposes, such as for storing a note including customizing or maintenance information of the printer.

#### Memory Switches (customized values)

With the memory switches, which are software switches for the printer, you can configure various settings of the printer.

For information about the memory switch, see "Software Settings" on page 58.

#### **Maintenance Counter**

With this function, printer information, such as the number of lines printed, and printer operation time after the printer starts working, is automatically stored in printer's memory. You can read the counter information to use it for periodical checks or part replacement.

| NOTE | <ul> <li>You can also check the head running length with the self-test (see "Self-test Mode" on page 71).</li> <li>The maintenance counter values are automatically saved in the NV memory usually every two</li> </ul> |
|------|----------------------------------------------------------------------------------------------------|
|      | minutes (up to four minutes). However, the values are not saved when the printer is in power-<br>saving mode or when it is turned off without the use of the Power button.                                              |
|      | • Do not remove the battery when the printer is on. Doing so will cause the maintenance counter value to be incorrectly updated.                                                                                        |

# **Useful Functions for Smart Devices**

You can easily connect the printer to the network by using the NFC tag built-in to the printer or the QR code printed on the status sheet.

### NFC Tag

Bring a smart device that supports NFC close to the NFC tag to acquire the printer information (information for specifying the device).

By using the acquired information, the device can specify the printer to send a print job over a network or Bluetooth.

### QR Code

Capture the QR code printed on the status sheet with the camera on your smart device to acquire the printer information (information for specifying the device).

By using the acquired information, the device can specify the printer to send a print job over a network or Bluetooth.

| NOTE | <ul> <li>Programming using Epson ePOS SDK is required to use these functions. These functions can be achieved by combining NFC touch and QR code scanning operations with the identification of target printers using the Printer Easy Selection API.</li> <li>See the "Epson ePOS SDK for Android/iOS User's Manual" and the Epson ePOS SDK sample program for more details. The sample program also contains a sample implementation method for reading an NFC tag and capturing a QR code.</li> <li>You can try a demo of these functions by using Epson TM Utility.</li> </ul> |
|------|----------------------------------------------------------------------------------------------------|
|      | , , , , , ,                                                                                                    |

# **Printing Using Multiple Interfaces**

The printer offers multiple interfaces and allows you to use all of them without limitation. You can use this function to temporarily connect a smart device to a nearby printer and print.

The printer provides each interface with an independent receive buffer and switches the active interface depending on the priority, while handling data in each receive buffer.

You can set one interface for the main connection. Data received from the main connection interface is handled with the highest priority.

By default, the interface that first receives data is set as the main connection interface; however, you can select the main connection interface in advance.

When the receive buffer for the active interface becomes empty and a preset time period (one second by default) has passed, switching to another interface is enabled, and an interface that receives print data becomes active.

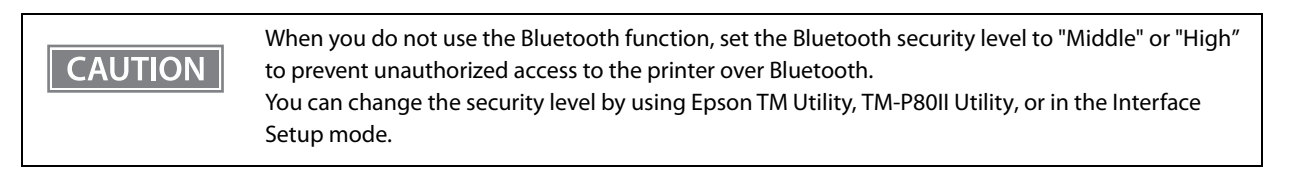

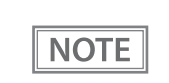

You can select the main connection interface and set the time to enable interface switching from the software settings. For details on software settings, see "Software Settings" on page 58.

# Setup

This chapter describes the installation and setup procedures for the printer and peripheral devices required before using the printer.

# Placing or Hanging the Printer

The printer can be placed on a horizontal surface such as a desk or hung vertically from your belt using the belt clip of the printer.

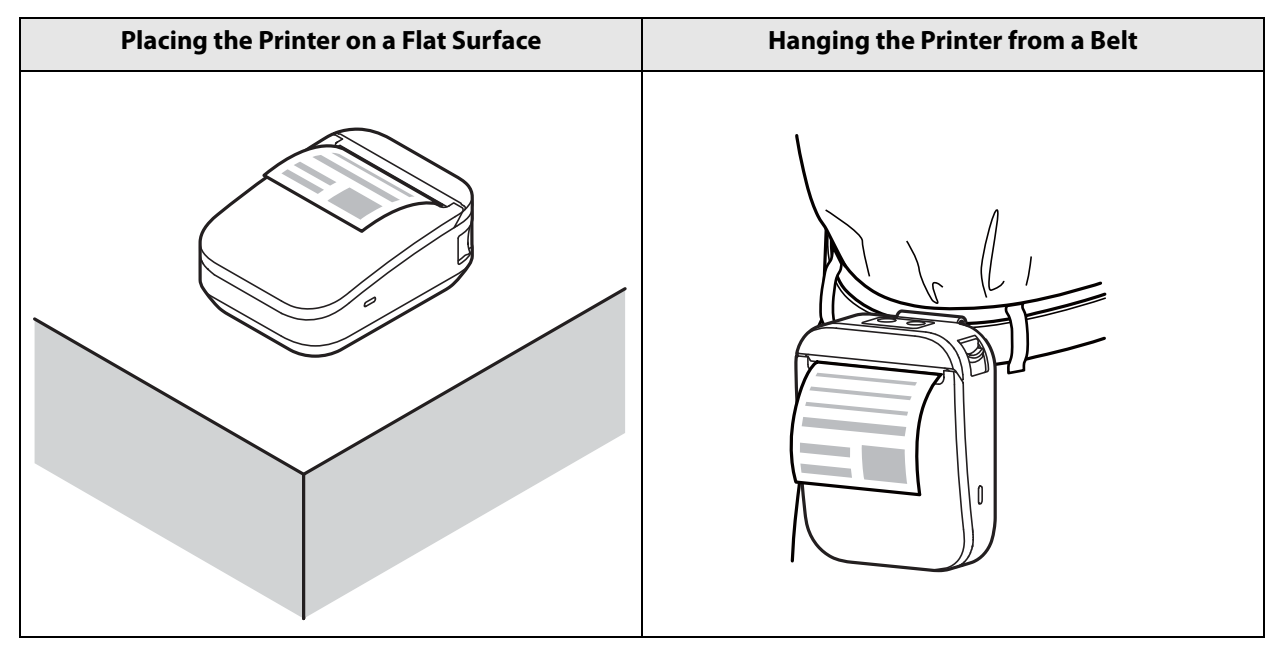

### Placing the Printer on a Flat Surface

When using the printer on a flat surface, it is recommended to remove the belt clip from the printer. Remove the belt clip as shown below.

### CAUTION

Do not repeatedly attach and detach the belt clip. The screw hole may be damaged and the belt clip may not be securely fastened.

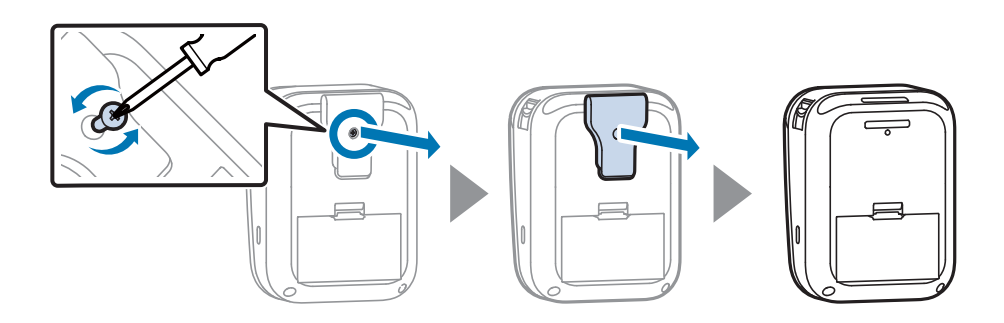

# Hanging the Printer from a Belt

By attaching the belt clip to your belt, you can hang the printer from your waist.

Hang the printer vertically with its operation panel facing up.

### CAUTION

- Before use, make sure the belt clip is securely fastened to the printer and is not loose. Looseness may cause the printer to drop, resulting in injury or accident.
- Be careful not to drop the printer when hanging it with the belt clip.

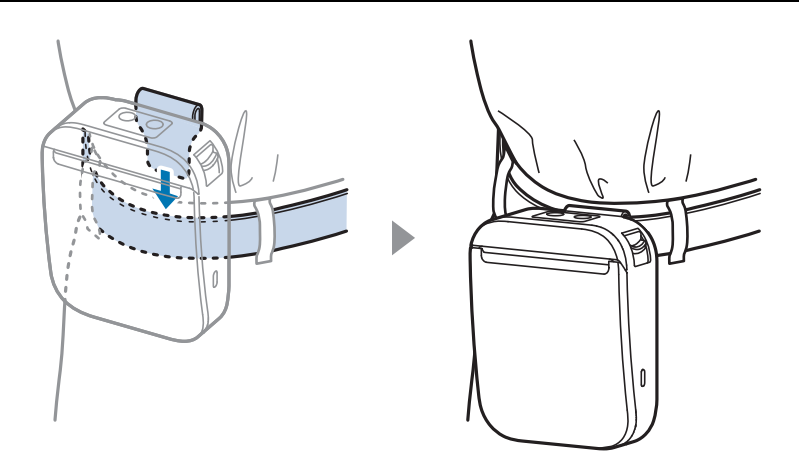

# Installing the Battery

The printer does not work without the battery installed.

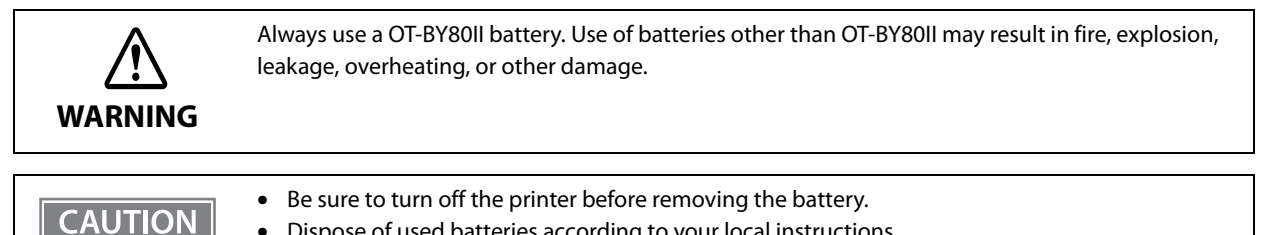

Dispose of used batteries according to your local instructions.

### How to Install the Battery

Insert the battery so that its tabs engage with the grooves on the printer, and fit it in until it clicks into place.

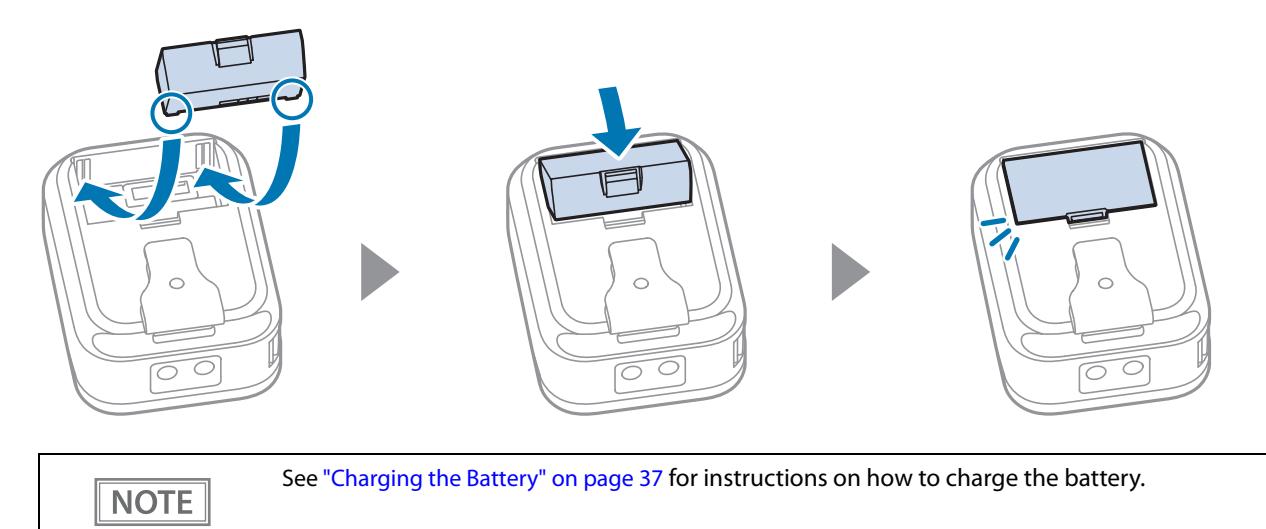

#### How to Remove the Battery

- Turn off the printer.
- While pushing the battery hook, raise the battery and remove it. 2

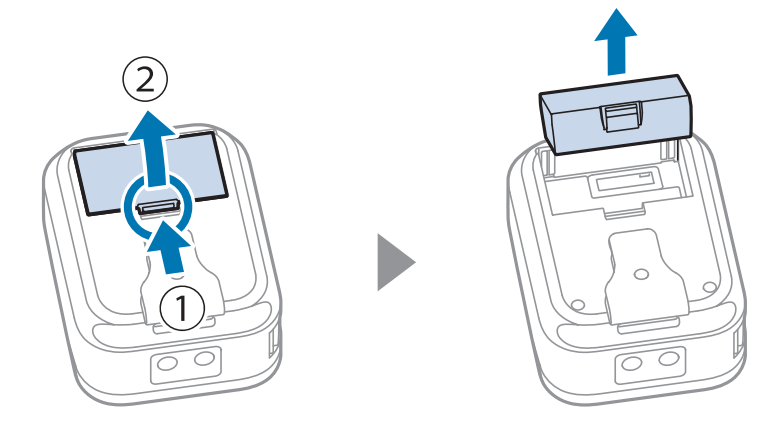
# Charging the Battery

NOTE

# Charging the Battery using the Included USB Cable

| CAUTION | <ul> <li>When charging the battery, install the battery to the printer.</li> <li>Charge the battery in an environment of approximately 0 to 40 °C (32 to 104 °F).</li> </ul> |
|---------|----------------------------------------------------------------------------------------------------|
|         |                                                                                                    |

# • When the printer is used for the first time, the battery needs to be charged for approximately 2.5 hours.

- Use a USB Type-C power adapter or USB port that complies with the USB Type-C Standard.
- Only USB Type-C standard power mode is supported. The charging time varies depending on the power supply capability and settings of the USB power adapter and port.
   "Electrical Characteristics" on page 100
- Connect the included USB-C cable to the printer.
- 2 Connect the USB-C cable to a commercially available USB power adapter or computer.
- 3 The charge LED lights up when charging starts. If the battery level is close to full, charging will not start. Check the battery level with the battery LED. ∠ TBattery LED" on page 22
- **The charge LED turns off when charging is complete.**

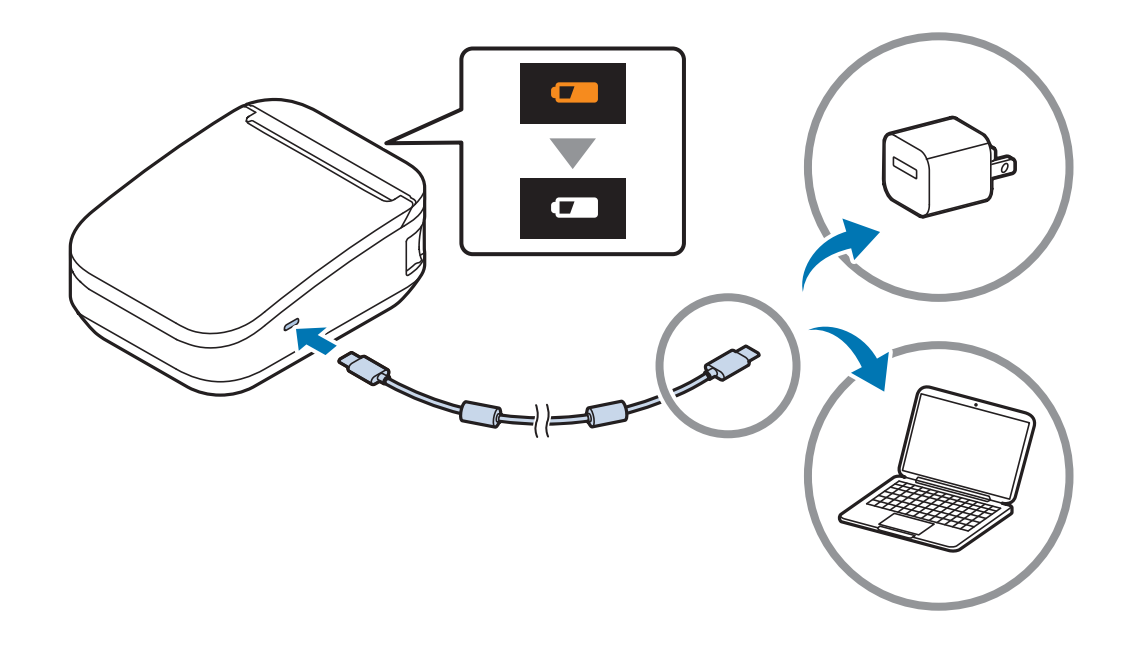

Disconnect the USB-C cable from the printer.

5

# Charging the Battery with the Optional Battery Charger

By using the optional battery charger, the battery removed from the printer can be charged alone.

#### □ OT-SB80II

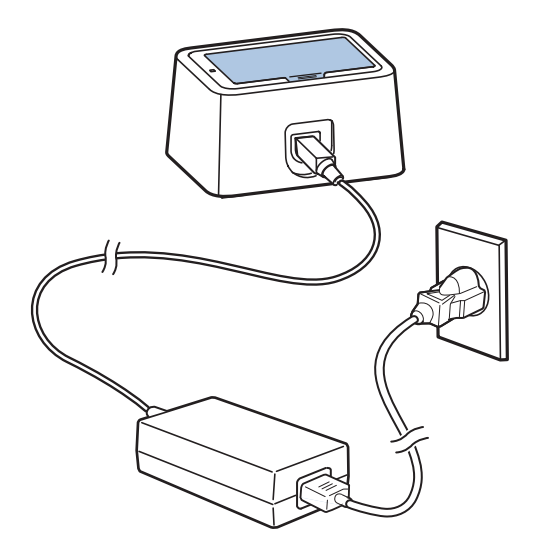

□ OT-CH80II

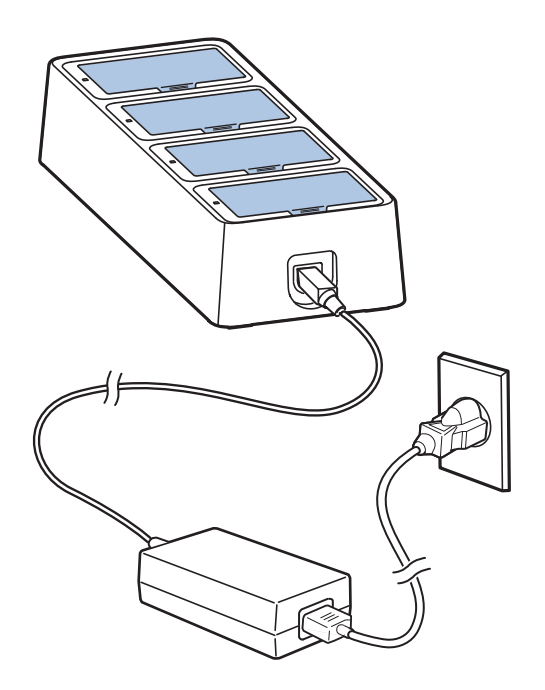

For more information, see the User's Manual of the battery charger from the link below.

# Turning the Power On/Off

# Turning the Power On

Press the  $\bigcirc$  power button for about one second and release it when the  $\bigcirc$  power LED lights up.

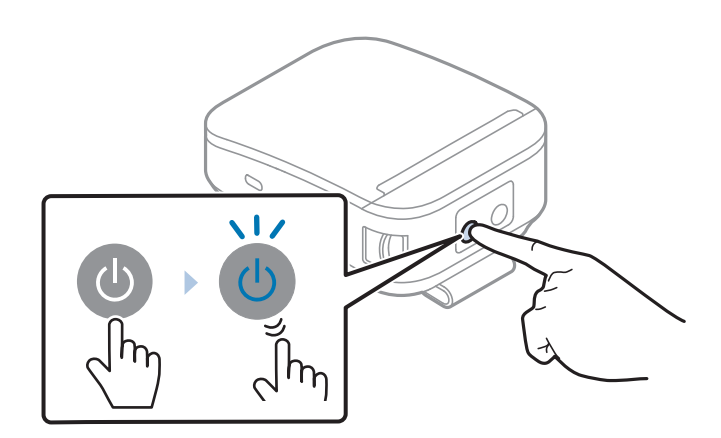

# Turning the Power Off

Press the  $\bigcirc$  power button for about two seconds and release it when the  $\bigcirc$  power LED goes off or starts flashing.

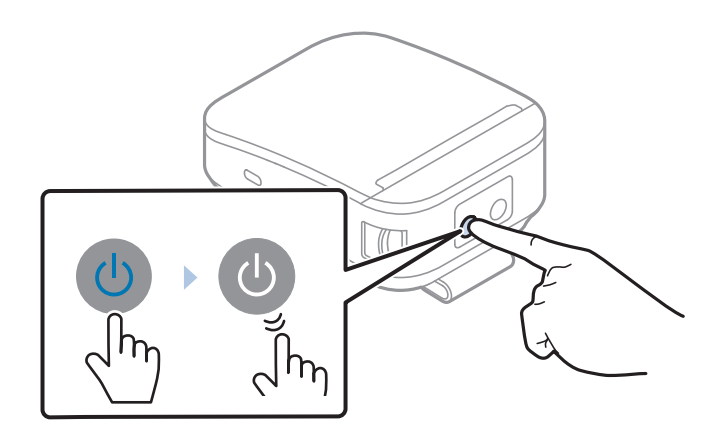

# Installing Roll Paper

CAUTION

Be careful not to touch the manual cutter when opening or closing the roll paper cover. The manual cutter may injure your hand.

# How to Open the Roll Paper Cover

Press the cover open lever to open the roll paper cover.

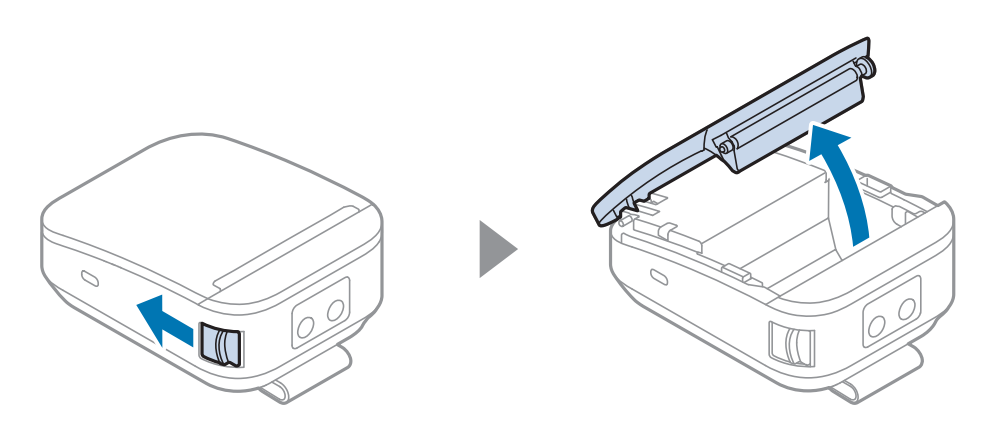

# How to Close the Roll Paper Cover

Press both sides of the roll paper cover and close it tightly until it clicks into place.

CAUTION If both ends of the roll paper cover are not closed tightly, it may cause printing defects.

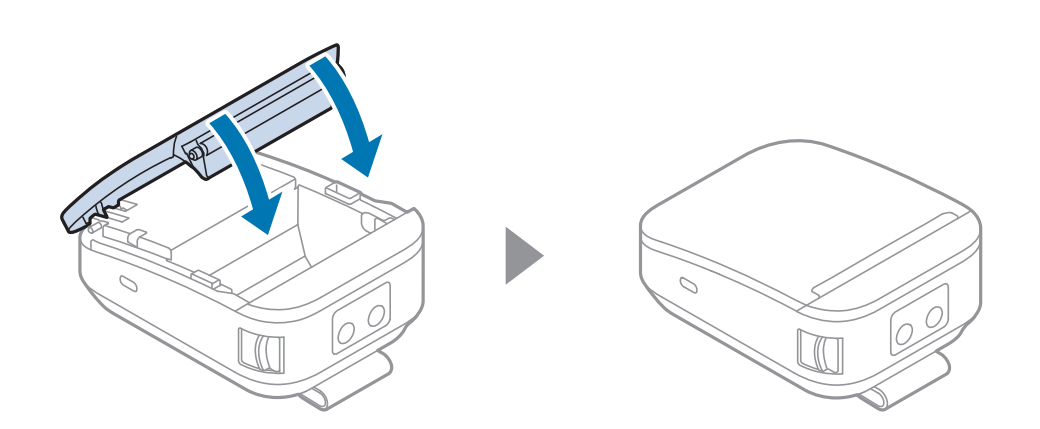

# Installing or Replacing the Roll Paper

Follow the steps below to install or replace the roll paper.

|  | CAUTION | <ul> <li>Be careful not to touch the manual cutter when installing or removing the roll paper. The manual cutter may injure your hand.</li> <li>Make sure you use a specified roll paper type.</li> <li>Before installing the roll paper, take up any slack in the roll paper by pulling its leading edge. If you install a slack roll paper, a paper jam or print quality problems may occur.</li> <li>Before installing the roll paper, make sure that the roll paper is not deformed. Using a deformed roll paper will cause the printer to malfunction.</li> </ul> |
|--|---------|----------------------------------------------------------------------------------------------------|
|--|---------|----------------------------------------------------------------------------------------------------|

- Open the roll paper cover. ∠ ™ "How to Open the Roll Paper Cover" on page 40
- **7** Remove the used roll paper core if any.
- **3** Install the roll paper in the correct direction.

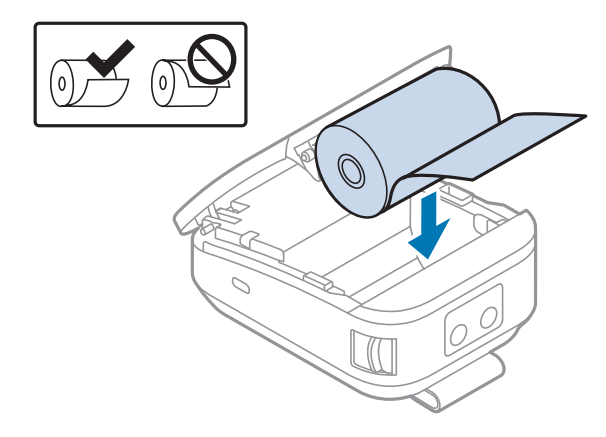

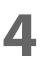

Pull out some paper, and close the roll paper cover.

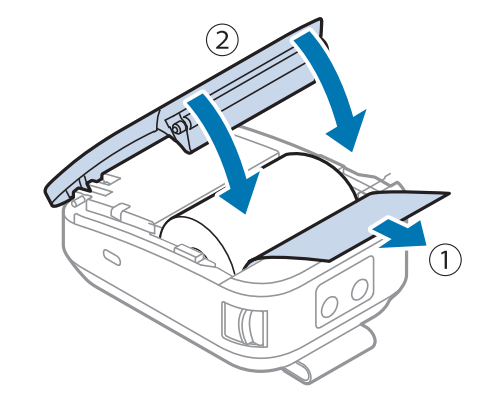

**5** Tear off the extra roll paper using the manual cutter.

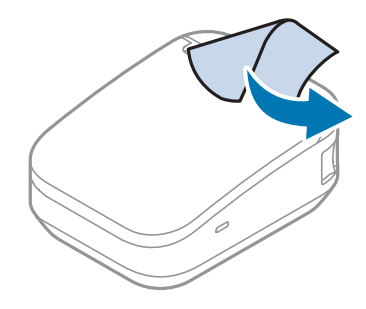

# Connecting the Printer to the Host Device

# **USB** Interface

CAUT

When using the USB-C cable to connect with host device, connect the USB-C cable to the printer, and after starting the host device, turn the printer on.

|    | ٠ | Do not place any weight or stress on the cable when using. Doing so could damage the cable |
|----|---|--------------------------------------------------------------------------------------------|
| ON |   | and connectors.                                                                            |

• Use a USB-C cable that complies with the USB 2.0 standard. Using a non-compliant cable may cause the printer to malfunction due to static electricity.

## **Bluetooth Interfaces (Bluetooth model)**

Pair the printer with your device using the Bluetooth function of the device or using other methods.

Pairing the printer is also possible by using EPSON TM Bluetooth Connector (Windows) or Epson TM Utility (iOS or Android).

| CAUTION | <ul> <li>If the host computer and the printer are not connected on a continuous basis but rather connected every time the printer starts printing, some time may be needed for the printer to actually start printing after the host computer commands printing. This pause is the time required for processing the connection between the host computer and the printer, and it depends on the conditions of the environment where used.</li> <li>If data transfer from an application of the host computer has already been completed, data might remain in the Bluetooth module internal buffer. Since data remaining in the buffer may be discarded when the connection is disconnected, when disconnecting the wireless connection immediately after printing, use status or other means to confirm that the transmitted data has been printed reliably.</li> </ul> |
|---------|----------------------------------------------------------------------------------------------------|
| NOTE    | <ul> <li>The default device name is TM-P80II_xxxxxx. The "xxxxxxxx" is the last 6 digits of the printer<br/>serial number. The device name can be edited using the TM-P80II Utility or Epson TM Utility.</li> </ul>                                                                                                    |
|         | <ul> <li>The default Bluetooth security level is "Middle". For information on the Bluetooth security<br/>settings, see "Interface Setup Mode" on page 76.</li> </ul>                                                                                                    |
|         | • For details on the Bluetooth interface, see "Bluetooth Interface (Bluetooth model)" on page 109.                                                                                                    |
|         | <ul> <li>For detailed information about EPSON TM Bluetooth Connector, see the TM Bluetooth<br/>Connector User's Manual.</li> </ul>                                                                                                    |

# Setting up from a Smart Device

How to connect a smart device to a printer via Bluetooth is also introduced in the video manual. See "Manuals for This Product" on page 10 for more details.

#### **Necessary Items**

Prepare the following items.

• Smart device for setting: iOS or Android device

#### **Setup Procedure**

- **1** On your smart device, open the Bluetooth settings from Settings.
- **7** Turn on Bluetooth on the smart device.
- **2** Open the roll paper cover of the printer.
- 4 With the roll paper cover open, press and hold the Feed button for about one second until the buzzer sounds, then release it.
- **5** Close the roll paper cover.

A guidance that starts with "Next Action" will be printed.

- 6 Select [Bluetooth Status sheet]. Briefly press the Feed button (less than one second), and then hold down the button for at least one second.
  A status sheet will be printed and the printer will be ready for pairing.
- 7 Select the same device name printed on the status sheet from the list of connectable devices on the smart device and pair it.
- When you see that the printer is connected, the connection is complete.

NOTE

- The default setting of the Device Name printed on the status sheet is TM-P80II\_xxxxxx. "xxxxxx" is the last six digits of the printer serial number.
- You can make a test print by using Epson TM Utility.
  - For more details about Epson TM Utility, see "Interface Setup Mode" on page 76.

#### Setting up from a Windows Computer

Follow the procedure below and make the settings.

- Have a Bluetooth wireless technology compatible computer ready. Make sure you have installed TM Bluetooth Connector.
- **2** Turn on the printer.
- **2** Open the roll paper cover of the printer.
- 4 With the roll paper cover open, press and hold the Feed button for about one second until the buzzer sounds, then release it.
- 5 Close the roll paper cover.

A guidance that starts with "Next Action" will be printed.

# 6 Select [Bluetooth Status sheet]. Briefly press the Feed button (less than one second), and then hold down the button for at least one second.

A status sheet will be printed and the printer will be ready for pairing.

#### 7 Start TM Bluetooth Connector.

NOTE

#### Select [Search all printers around this computer], and then click [Search].

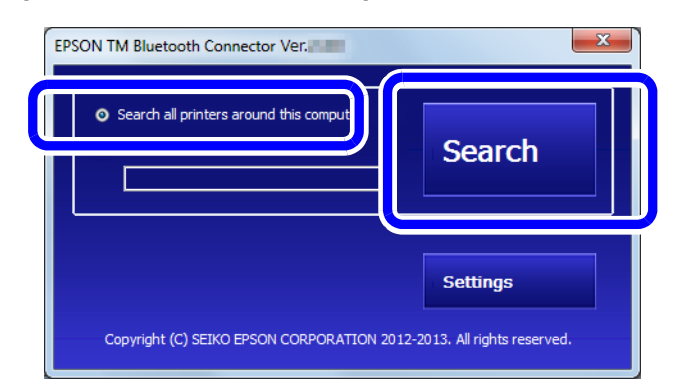

If the printer has not detected after clicking the Search button, check the manufacturer of the Bluetooth software.

- 1. Open the Control Panel.
- 2. In the search box on the Control Panel, enter "Bluetooth", and then click Change Bluetooth settings.
- 3. In the Bluetooth Settings dialog box, click the Hardware tab, and then search for the Microsoft Bluetooth Enumerator.

If it is not found, the Bluetooth software cannot detect the Epson Bluetooth printer, and you may not be able to connect to the computer.

#### Select the printer to be paired, and then click [Connect].

| Connect to printer Select the printer you war | it to connect to. | What if doesn't fin             | Id my printer? |
|-----------------------------------------------|-------------------|---------------------------------|----------------|
| Printer name                                  | Address           | Status<br>➡ Not been paired yet | Prot           |
|                                               | m                 |                                 |                |
| Operation check Test Buzzer                   | Test Printing     |                                 | Connect        |
|                                               |                   |                                 | Delete Cancel  |

**1 O** Select the port to be used from the pull-down list, and then click [OK].

- **1** The "Connection complete" window appears. Click [Test Buzzer] or [Test Printing] to check operation.
- **12** Click [Back to Main screen] to return to the main window.
- **13** Click the "x" button of TM Bluetooth Connector to exit.

| NOTE | <ul> <li>If "Error" is displayed when you click the [Search] on the TM Bluetooth Connector, check whether:</li> <li>* The Bluetooth adapter is installed to the computer.</li> <li>* Bluetooth is ON in the Windows settings.</li> </ul> |
|------|----------------------------------------------------------------------------------------------------|
|      | If the device is not displayed on the TM Bluetooth Connector or the TM Bluetooth Connector                                                                                                    |
|      | Status shows "🕉" after pairing, check the following.                                                                                                    |
|      | Check whether:                                                                                                    |
|      | * Make sure the printer is turned on.                                                                                                    |
|      | * Make sure the printer is no more than 10 meters away from the computer.                                                                                                    |
|      | * Confirm that there is no other wireless device, such as a microwave oven and cordless<br>telephone, that can interfere with the Bluetooth printer.                                                                                     |
|      | * If the printer and the computer are placed in different rooms separated by a wall, move the<br>printer and/or the computer in the same room.                                                                                           |
|      | * The printer may not be detected when the search time is short. Try search again with longer search time.                                                                                                    |
|      | * While a computer and printer are communicating, the printer cannot be detected by other computers. Confirm that the printer to be detected is not communicating with any computer.                                                     |

## Wi-Fi Interface (Wi-Fi model)

The printer has "SimpleAP" mode that allows a device to directly connect to the printer without using an access point. This makes it easy to set up a printer to connect to a wireless LAN using the printer setting tool, without having to go through a network environment such as an access point.

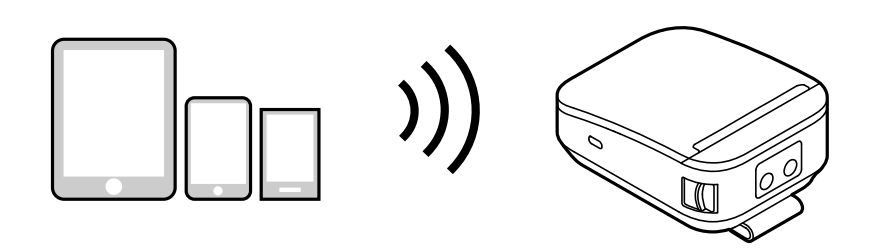

| CAUTION | <ul> <li>When you set up the access point at the same time, set the access point in advance and check that it operates correctly.</li> <li>If the SSID of the access point to which the printer is connected is "EpsonNet", the printer cannot be connected. Change the SSID to a name other than "EpsonNet". Note that the default SSID of the printer is "EpsonNet". The SSID will return to "EpsonNet" when the printer is initialized using the initialization menu in Interface Setup Mode.</li> <li>Examine the radio wave situation in the surrounding area before use.</li> <li>Avoid using the same channel that is used in the neighboring shops where Wireless LAN is used.</li> <li>When using the printer in environments where kitchen microwaves and other devices that may interfere radio waves are installed, observe the following points.</li> <li>Keep the printer away from the devices, such as kitchen microwaves, that may cause radio wave interference.</li> <li>Place shields between the printer and the devices that may cause radio wave interference.</li> <li>Select either 2.4 GHz or 5 GHz, whichever is free from radio wave interference.</li> <li>In auto channel setting for the access point, do not select a channel in which the devices may cause radio wave interference.</li> </ul> |
|---------|----------------------------------------------------------------------------------------------------|
|---------|----------------------------------------------------------------------------------------------------|

#### About SimpleAP (Wi-Fi Direct)

- The printer acts as an access point in the SimpleAP mode and allows up to eight devices to connect to the printer. However, devices directly connected to the printer cannot communicate with each other through the printer.
- The printer can be connected with SimpleAP while being connected to a wireless LAN. However, if the printer is already connected to a wireless LAN and setting using the SimpleAP mode is started, the wireless LAN connection is temporarily disconnected.
- Since the default IP address of SimpleAP is 172.16.10.1, do not use 172.16.x.x as the IP address for the wireless LAN. If you use it, the SimpleAP function will stop to avoid IP address conflicts. However, if you restart SimpleAP in the above state, you can start SimpleAP with IP address conflict avoided.
- Even if you have not changed your passphrase, you may be prompted to enter your passphrase. In that case, enter the serial number of the printer.

## Starting the Printer in the SimpleAP Mode

The printer is shipped from the factory with the SimpleAP enabled.

The printer automatically starts in the SimpleAP mode and prints the "SimpleAP Start" sheet when it is turned on with the following conditions; SimpleAP enabled, not connected to a wireless LAN/USB device, and wireless LAN settings have not been configured.

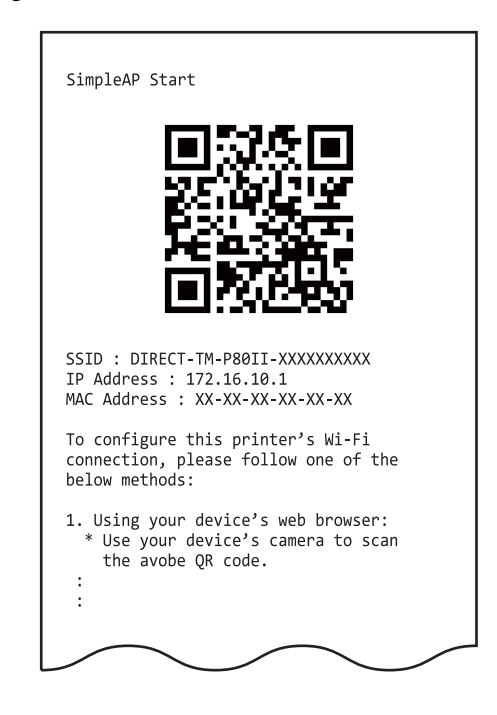

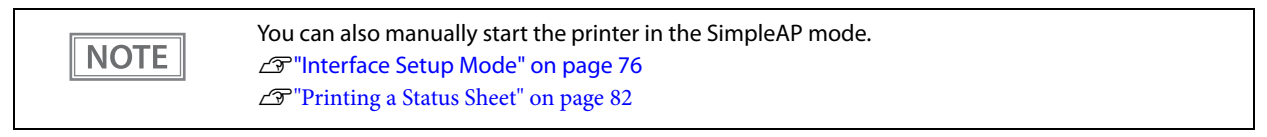

The procedure for starting the printer in the SimpleAP mode using the status sheet printing function is as follows.

**1** T

Turn on the printer.

- Open the roll paper cover.
- Install the roll paper.
- 4 With the roll paper cover open, press and hold the Feed button for about one second until the buzzer sounds, then release it.
- 5 Close the roll paper cover. A guidance that starts with "Next Action" will be printed.
- 6 Select "5:SimpleAP". Press the Feed button briefly (less than one second) five times, and then hold down the button for at least one second.

The printer will start in the SimpleAP mode and print "SimpleAP Start" sheet.

### Setting up using Web Config

Start the printer in the SimpleAP mode and connect to a wireless LAN using Web Config. Web Config is a printer's built-in web page that allows you to check and change printer settings on your browser.

| NOTE | How to connect a smart device to a printer via wireless LAN is also introduced in the video manual.<br>See "Manuals for This Product" on page 10 for more details. |
|------|----------------------------------------------------------------------------------------------------|
|      |                                                                                                    |

#### **Necessary Items**

Prepare the following items.

• A device for the setup which has a web browser.

#### **Setup Procedure**

#### Start the printer in the SimpleAP mode.

The "SimpleAP Start" sheet is printed.

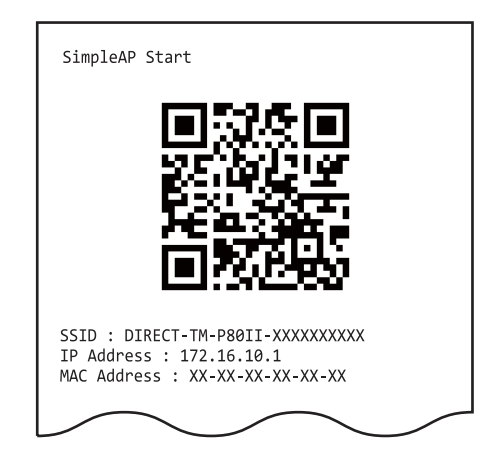

**7** Scan the QR code on the sheet with the device for setup.

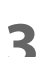

# Select the SSID printed on the sheet on the "Wi-Fi" screen of the device.

Web Config screen will be automatically displayed.

**NOTE** If the QR code cannot be scanned or the screen is not displayed, start your web browser on the device and enter the IP address of the printer in the address field.

#### **1** Select the [Wi-Fi] menu.

## **5** Enter the password and select "OK" to log in to Web Config.

The default password is the serial number of the printer. The serial number is printed on the "SimpleAP Start" sheet.

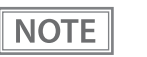

The password can be changed from "Change Administrator Password" in the Product Security tab of Web Config.

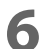

From the list of SSIDs displayed, select the SSID of the network you want to connect to.

#### Enter your network password and select "OK".

When the Wi-Fi LED lights up, the connection is complete.

# Setting up using Epson TM Utility

Start the printer in the SimpleAP mode and connect to a wireless LAN using the TM Utility.

#### **Necessary Items**

Prepare the following items.

- Smart device for setting: iOS or Android device
- Utility for setting: Epson TM Utility

#### **Setup Procedure**

**1** Start the Epson TM Utility.

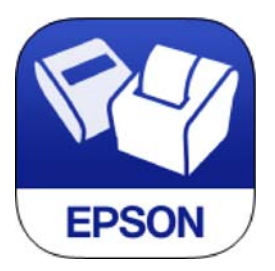

- 2 Select [Wi-Fi Setup Wizard] from the menu.
- **3** Select the printer model name.
- 4 Select [Next]. Instructions for starting SimpleAP (Wi-Fi Direct) will be displayed. Follow the instructions to start SimpleAP.

Then, follow the on-screen instructions to complete the setup.

## Setting up using TM-P80II Utility

Connect the printer and computer with a USB cable, and configure the printer's wireless LAN settings on the computer using the TM-P80II Utility.

#### **Necessary Items**

Prepare the following items.

- Computer: Windows 11/10/8.1/8/7
- USB cable: With a Type-C connector required for connecting to the printer
- Setup utility: TM-P80II Utility

#### **Setup Procedure**

- **1** Connect the printer to the computer with a USB cable.
- **7** Turn on the computer.
- **3** Turn on the printer.
- **Start TM-P80II Utility.**
- 5 Select the printer and click [OK]. If the printer does not appear, click the [Add Port] button to add the USB-connected printer.
- **6** Use the [Network] menu to configure the network settings. For details on the settings, refer to the TM-P80II Utility manual.

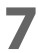

#### After completing the settings, turn off the printer.

Wireless LAN setup for the printer is now completed.

# Handling

# Cleaning

# **Cleaning the Printer Case**

If the exterior surface is noticeably dirty, follow the steps below to clean it.

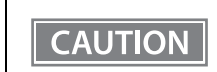

Never clean the product with alcohol, benzine, thinner, or other such solvents. Doing so may damage or break the parts made of plastic and rubber.

- **1** Turn off the printer.
- **2** Disconnect the USB-C cable, if it is connected.
- **3** Wipe off the dirt with a dry or slightly damp cloth.

# **Cleaning the Thermal Head**

Epson recommends cleaning the thermal head to maintain receipt print quality. We recommend cleaning periodically (about once every 3 months).

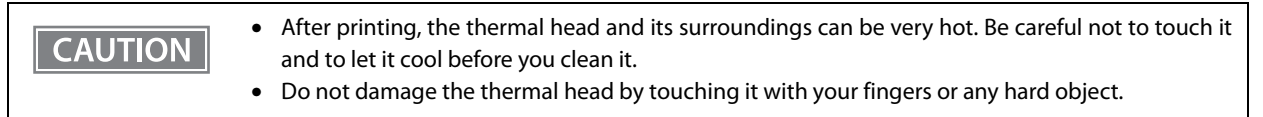

#### Turn off the printer.

- **7** Disconnect the USB-C cable, if it is connected.
- **3** Open the roll paper cover and then remove roll paper.
- 4 Clean the thermal head with a cotton swab moistened with alcohol solvent (ethanol or isopropyl alcohol).

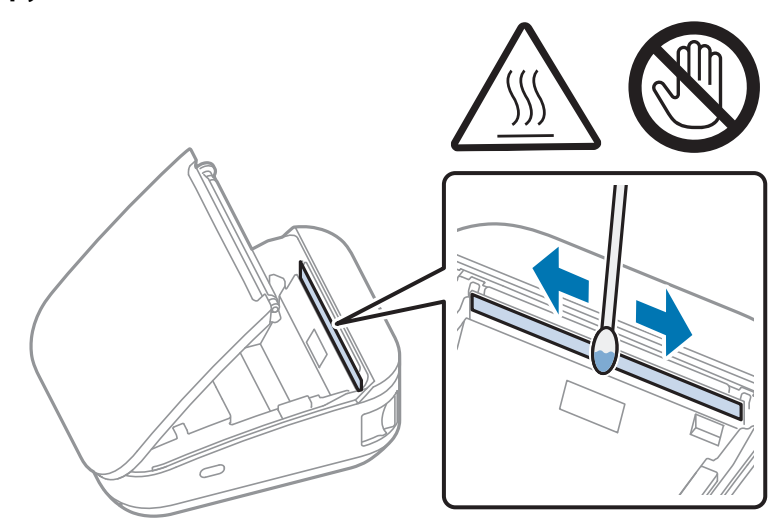

5 When the cleaned area is completely dry, load the roll paper and close the roll paper cover.

## **Cleaning the Platen Roller and Paper Detector**

Depending on the roll paper used, paper dust may stick to the platen roller and the paper may not be fed correctly. Follow the procedure below to remove the paper dust.

To maintain receipt print quality, we recommends cleaning the platen roller and the paper detector periodically (about once every 3 months).

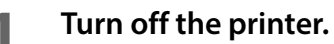

- **2** Disconnect the USB-C cable, if it is connected.
- 3
- Open the roll paper cover and then remove roll paper.
- **4** Use a cotton swab lightly moistened with water to remove paper dust from the platen roller and paper detector.

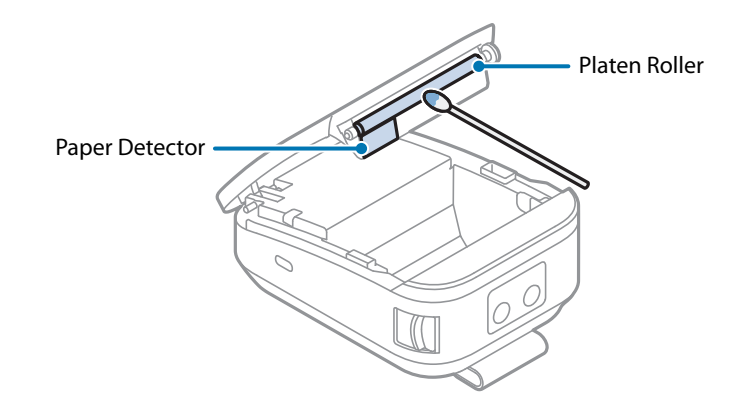

5 When the cleaned area is completely dry, load the roll paper and close the roll paper cover.

# Troubleshooting

# When the Roll Paper Jams

When a paper jam occurs, never pull out the paper with too much force. Open the roll paper cover and remove the jammed paper.

Follow the procedure below to remove jammed paper.

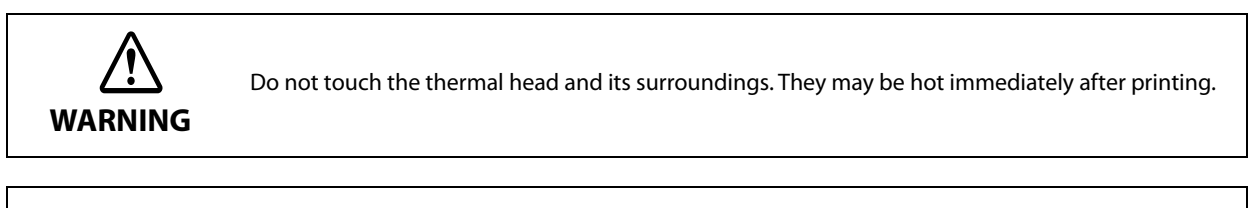

CAUTION If you touch paper before printing is finished, a paper jam may occur.

- **1** Turn off the printer.
- **7** Disconnect the USB-C cable, if it is connected.
- **3** Open the roll paper cover.
- **A** Remove the jammed paper.
- **5** Install the roll paper and close the roll paper cover.

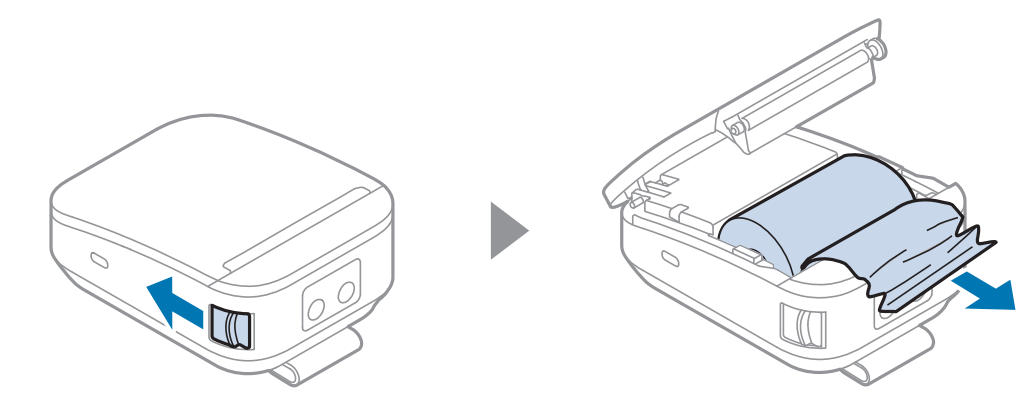

### **Printout is Faint**

If your print out is faint or banding appears as shown below, the thermal print head may be stained badly. Clean the thermal print head and check that the problem is solved.

∠𝝞 "Cleaning the Thermal Head" on page 54

∠ Cleaning the Platen Roller and Paper Detector" on page 55

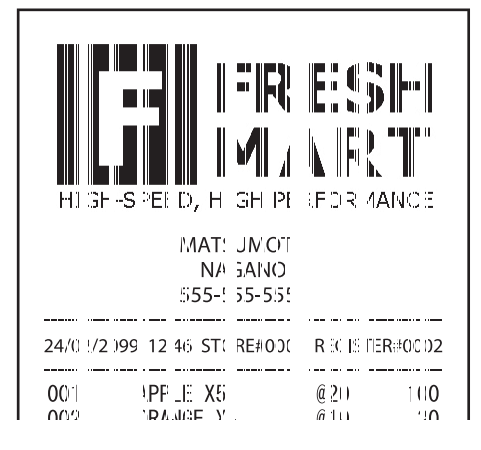

## **Cannot Print**

If you cannot print from the printer even though no errors have occurred, run a self-test to see if you can print with the printer alone. If the printer is connected to a computer or smart device via Wi-Fi or Bluetooth, check the Wi-Fi LED or Bluetooth LED to see if they are connected properly.

Follow the steps below.

#### Close the roll paper cover.

2 While pressing the 📩 Feed button, turn on the printer. (Hold down the 📩 Feed button until printing starts.)

After printing the current print status, a continuing self-test guidance is printed, and the  $\bigcirc$  power LED flashes.

Briefly press the f Feed button (less than one second) to continue the self-test. The printer prints using the built-in character set. After "\*\*\* completed \*\*\*" is printed, the printer is reset and switches to standard mode.

# **Advanced Usage**

# Software Settings

The printer offers memory switches and customized values which allow you to make various settings for the printer.

The settings can be made in any of the methods listed in the table below or by using the ESC/POS commands. For an explanation of each function and setting, see "Overview of Each Function" on page 59.

| NOTE | • The Software Setting Mode allows you to make the settings by operating the buttons on the printer. For instructions on how to operate the buttons, see "Software Setting Mode" on page |
|------|----------------------------------------------------------------------------------------------------|
|      | 73.                                                                                                    |

• For the settings that can be set by the ESC/POS commands and how to set them, refer to the ESC/POS Command Reference. For more details, see "Application Development Information" on page 86.

| Item \ Method                       | Software<br>Setting Mode | TM-P80II Utility<br>TM Utility | Web Config<br>(Wi-Fi model) |
|-------------------------------------|--------------------------|--------------------------------|-----------------------------|
| Print Density                       | V                        | ~                              | V                           |
| Print Speed                         | ~                        | ~                              | V                           |
| Automatic Paper Reduction           | ~                        | ~                              | V                           |
| Default Character Code Page         | ~                        | ~                              |                             |
| Default International Character Set | ~                        | ~                              |                             |
| Thai Character Composition          | ~                        |                                |                             |
| Embedded Font Replacement           | ~                        |                                |                             |
| Multi-Language Font                 | V                        |                                |                             |
| Font Priority                       | ~                        |                                |                             |
| Interface Selection                 | ~                        | ~                              |                             |
| USB Interface Settings              | ~                        | ~                              | V                           |
| Interface switch waiting time       | V                        | ~                              |                             |
| Main connection interface           | V                        | ~                              |                             |
| Auto Line Feed                      | V                        | ~                              |                             |
| Output Paper-end Signals            | V                        | ~                              |                             |
| Error Signal Output                 | V                        | ~                              |                             |
| Command Execution (Offline)         | V                        | ~                              | V                           |
| Column Emulation                    | ~                        | ~                              |                             |
| NV Capacity                         | ~                        |                                |                             |

| Item \ Method                                   | Software<br>Setting Mode | TM-P80II Utility<br>TM Utility | Web Config<br>(Wi-Fi model) |
|-------------------------------------------------|--------------------------|--------------------------------|-----------------------------|
| Buzzer Control                                  | ~                        | ~                              | ~                           |
| Transmission of status information              | ~                        | ~                              |                             |
| Auto power off                                  | ~                        | ~                              |                             |
| Paper Position at Power On                      | ~                        | ~                              |                             |
| Resizing method for graphic data scaling        |                          | ~                              |                             |
| Batch rotate print (Upside Down)                |                          | ~                              |                             |
| Method for canceling recoverable error          |                          | ~                              |                             |
| Handshaking (Condition for BUSY)                |                          | ~                              |                             |
| Battery charge mode                             |                          | ~                              |                             |
| Operation mode when battery is low              |                          | ~                              |                             |
| Desktop Mode                                    | ~                        | ~                              |                             |
| Black mark control                              |                          | ~                              |                             |
| Black mark gap                                  |                          | ~                              |                             |
| Distance from BM to the print starting position |                          | ~                              |                             |
| Distance from BM to the cutting position        |                          | ~                              |                             |

# **Overview of Each Function**

# **Print Density**

#### Monochrome

Selectable from 70 to 130% (5% increment)

Initial setting: 100%

To ensure good print quality, it is recommended to set the print density according to the paper used. See "Paper Specifications" on page 95 for setting instructions.

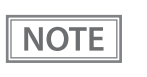

• When the print density level is increased, print speed may be reduced.

• When print density is increased, paper dust tends to adhere to the print head surface, which may cause printing defects such as blurred prints.

#### **Print Speed**

Selectable from levels 1 to 10 (Slow ~ Fast)

Initial setting: level 10

NOTE

Depending on print conditions, such as print duty, print head temperature, and data transmission speed, print speed is automatically adjusted, which may cause white lines due to intermittent print (the motor sometimes stops). To avoid this, keep the print speed constant by setting it lower.

### **Automatic Paper Reduction**

#### **Upper Margin**

- Enable
- Disable (initial setting)

#### Lower Margin

- Enable
- Disable (initial setting)

#### Blank Line Spacing (Line space reduction rate)

- 25%
- 50%
- 75%
- Not reduced (initial setting)

#### Blank Space (Line feed reduction rate)

- 25%
- 50%
- 75%
- Not reduced (initial setting)

#### Barcode Height (Barcode height reduction rate)

- 25%
- 50%
- 75%
- Not reduced (initial setting)

#### Character Hight (Character height reduction)

- 75% reduction of inner spacing
- 75% reduction of inner spacing and shrinking the character height
- Not reduced (initial setting)

|      | <ul> <li>No reduction is applied to blank dot lines that exist in a graphic data.</li> </ul> |
|------|----------------------------------------------------------------------------------------------|
| NOTE | • Reduced barcodes are not guaranteed to be correctly scanned. Make sure to check whether    |
|      | they are properly read by a barcode reader that is actually used.                            |

# **Character/Font Settings**

#### **Default Character Code Page**

Selectable from 43 pages including user defined page Initial setting: PC437: USA, Standard Europe

#### **Default International Character Set**

Selectable from 18 sets Initial setting: USA

#### **Thai Character Composition**

- 3 pass
- 1 pass (initial settings)

#### **Embedded Font Replacement**

#### **Font A Replacement**

- Does not replace (initial setting)
- Font B
- Font C
- Special Font A
- Special Font B

#### **Font B Replacement**

- Font A
- Does not replace (initial setting)
- Font C
- Special Font A
- Special Font B

#### Font C Replacement

- Font A
- Font B
- Does not replace (initial setting)
- Special Font A
- Special Font B

#### **Multi-Language Font**

- Thai, Vietnam (initial setting)
- Simplified Chinese

#### **Font Priority**

- ANK
- Japanese (initial setting)
- Simplified Chinese
- Traditional Chinese
- Korean

### **Interface Selection**

- Bluetooth (Bluetooth model)
- Built-in USB
- Wi-Fi (Wi-Fi model)
- Multiple (initial setting)

#### **Interface Settings**

#### **USB Interface Settings**

#### Class

- USB vendor-defined class (initial setting)
- USB printer class

#### IEEE1284 Device ID

- Do not output IEEE1284 Device ID
- Output IEEE1284 Device ID (initial setting)

#### **USB** power-saving function

- Enable
- Disable (initial setting)

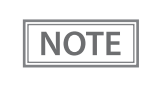

The USB power-saving function is valid only when the USB interface communication condition is set to the vendor-defined class and the system configuration allows the USB driver to support the USB power-saving function.

#### Interface switch waiting time

Select the number of seconds from 1 to 10 in increments of 1 second, or 60 seconds.

Initial setting: 10 seconds

#### Main connection interface

- Built-in USB
- Bluetooth (Bluetooth model)
- Wi-Fi (Wi-Fi model)
- Auto (An interface that received data first) (initial setting)
- None (No main connection I/F)

| CAUTION | • When using this printer with multiple interfaces, make sure the interface that is always connected to be set as the main connection.                                                                                                    |
|---------|----------------------------------------------------------------------------------------------------|
|         | • When you do not use the Bluetooth function, set the Bluetooth security level to "Middle" or "High" to prevent unauthorized access to the printer over Bluetooth. You can change the security level by using Epson TM Utility, TM-P80II Utility, or in the Interface Setup mode. |

The "Auto" setting allows you to use the first interface you communicate with as the main connection and the other interfaces as secondary connections after you turn on the printer. For the limitations on the main connection and secondary connections, see the table below.

| Connection<br>Interface | Connection<br>Priority | ESC/POS Command<br>Restrictions | Retaining of Print Settings<br>When Connection Is Terminated |
|-------------------------|------------------------|---------------------------------|--------------------------------------------------------------|
| Main connection         | High                   | No                              | Retained                                                     |
| Secondary connection    | Low                    | Yes*                            | Initialized                                                  |

\*For details, see the ESC/POS Command Reference.

| NOTE | <ul> <li>The displayed items vary depending on the interface configuration.</li> </ul>     |
|------|--------------------------------------------------------------------------------------------|
|      | • For information about the function, see "Printing Using Multiple Interfaces" on page 33. |

#### **Auto Line Feed**

- Always disabled (initial setting)
- Always enabled

# **Output Paper-end Signals**

- Enable (Roll paper end detection) (initial setting)
- Disable

# **Error Signal Output**

- Enable (initial setting)
- Disable

# Command Execution (Offline)

- Enable (initial setting)
- Disable

### **Column Emulation**

- 48 column mode (standard column mode) (initial setting)
- 42 column mode

# **NV** Capacity

#### **User NV Memory**

- 1 KB (initial setting)
- 64 KB
- 128 KB
- 192 KB

#### **NV Graphics Memory**

• None (0 KB)

- 64 KB
- 128 KB
- 192 KB
- 256 KB
- 320 KB
- 384 KB (initial setting)

#### **Buzzer Control**

#### Low battery warning (Buzzer sounds for low battery warning)

- Enable
- Disable (initial setting)

#### Roll paper end warning (Buzzer sounds for roll paper end warning)

- Enable
- Disable (initial setting)

#### Error occurrence warning (Buzzer sounds for error occurrence warnings)

- Enable
- Disable (initial setting)

#### Transmission of status information

- Enable
- Disable (initial setting)

**NOTE** The status information includes power on notification, power off notification, and battery status notification.

#### Auto power off

• Enable (20 minutes)

NOTE

• Disable (initial setting)

• Using the TM Utility, TM-P80II Utility, or the ESC/POS command, it can be set in the range of 0 (disabled) to 60 minutes in 1-minute increments.

- When the USB interface is connected, this setting is disabled (no auto power off).
- For details on the auto power off function, see "Auto Power-Off" on page 24.

### Paper Position at Power On

#### **Function Select**

- Enabled
- Disabled (initial setting)

#### **Position Select**

- Cut Position
- Top Position (initial setting)

# NOTE

This menu allows you to set the paper position immediately after closing the roll paper cover, resetting the printer, or turning on the printer.

## Resizing method for graphic data scaling

Select the resizing method for graphic data scaling.

- None (initial setting)
- Auto
- Manual

#### Algorithm

- Simple thinning
- Nearest neighbor
- Bilinear
- Bicubic

#### Scaling factor for manual adjustment

50 to 200%

#### Batch rotate print (Upside Down)

When this function is enabled, each receipt is rotated 180 degrees and printed.

- Enable
- Disable (initial setting)

#### Method for canceling recoverable error

- Command and Cover Close (initial setting)
- Command Only

#### Handshaking (Condition for BUSY)

- Offline or Receive buffer full (initial setting)
- Receive buffer full

### Battery charge mode

- Mode 1 (initial setting)
- Mode 2

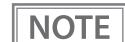

For detailed information about the battery charge mode, see "Battery Charge Mode" on page 24.

# Operation mode when battery is low

- Mode 1 (initial setting)
- Mode 2

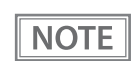

For detailed information about the operation mode when battery is low, see "Operation Mode When Battery is Low" on page 25.

# **Desktop Mode**

- Disable (initial setting)
- Enable

NOTE

For details on the Desktop Mode, see "Desktop Mode" on page 26.

### **Black mark control**

Enables/disables a function that detects black marks on paper.

- Disable (initial setting)
- Enable

## Black mark gap

Sets the length between black marks. 0, 28.4 to 310.0 mm

### Distance from BM to the print starting position

Sets the length from a black mark to the print starting position. -5.6 to 300.0 mm

#### Distance from BM to the cutting position

Sets the length from a black mark to the cutting position. -13.7 to 5.0 mm

# Paper Layout Setting

When using roll paper with black marks, layout information such as the type and size of paper to be printed must be set in the printer.

You can make settings for paper type and size in Paper layout setting. Paper type is set to Receipt paper (without black mark) as default.

In case of using the Receipt paper (with black mark), you must select the Receipt paper (with black mark) for paper type.

When the paper layout setting and the actual paper you are using do not match, the following situations may occur.

- When Paper Type Setting is set to Receipt paper (without black mark) and receipt paper (with black mark) is used, the printer detects paper out.
- When Paper Type Setting is set to Receipt paper (with black mark) and receipt paper (without black mark) is used, a paper error occurs.

To make the Paper Layout Setting, there are following options available.

- Setting with the EPSON Advanced Printer Driver (APD) Set the size of the paper that you are using correctly.
- Setting with the OPOS See the "PTR\_DI\_SET\_PAPERLAYOUT method" of your driver's Application Development Guide for details to make the settings.
- Setting with the ESC/POS command See the "FS ( L <fn=33>" (Paper layout setting) of ESC/POS Command Reference for details to make the settings.
- Setting with the Epson ePOS SDK See "addLayout" method in Epson ePOS SDK User's Manual.

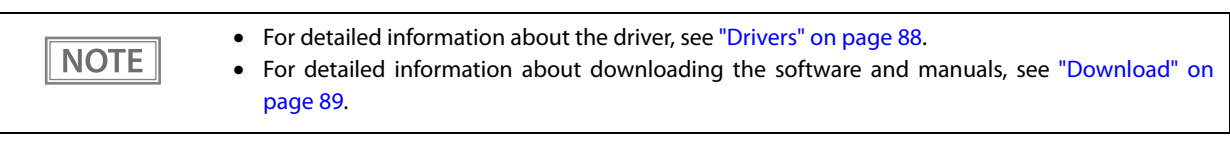

# **MAC Address Confirmation**

You can check the printer's MAC address using the following procedures.

- Printing the status sheet
- Print a Self-test
- Using a Web browser to confirm (Web Config function)

# Setting/Check Modes

As well as print mode, the following modes are also provided for making various printer settings and checking items.

- Self-test mode
- NV graphics information print mode
- Software settings mode
- Restore default values mode
- Interface setup mode
- Radio field intensity check mode (Wi-Fi model)
- Hexadecimal dumping mode

The self-test mode or hexadecimal dumping mode is selected depending on the operation performed when the power is turned on.

NV graphic information print mode, Software settings mode, and Restore default settings mode are selected depending on the Feed button operation performed during a self-test.

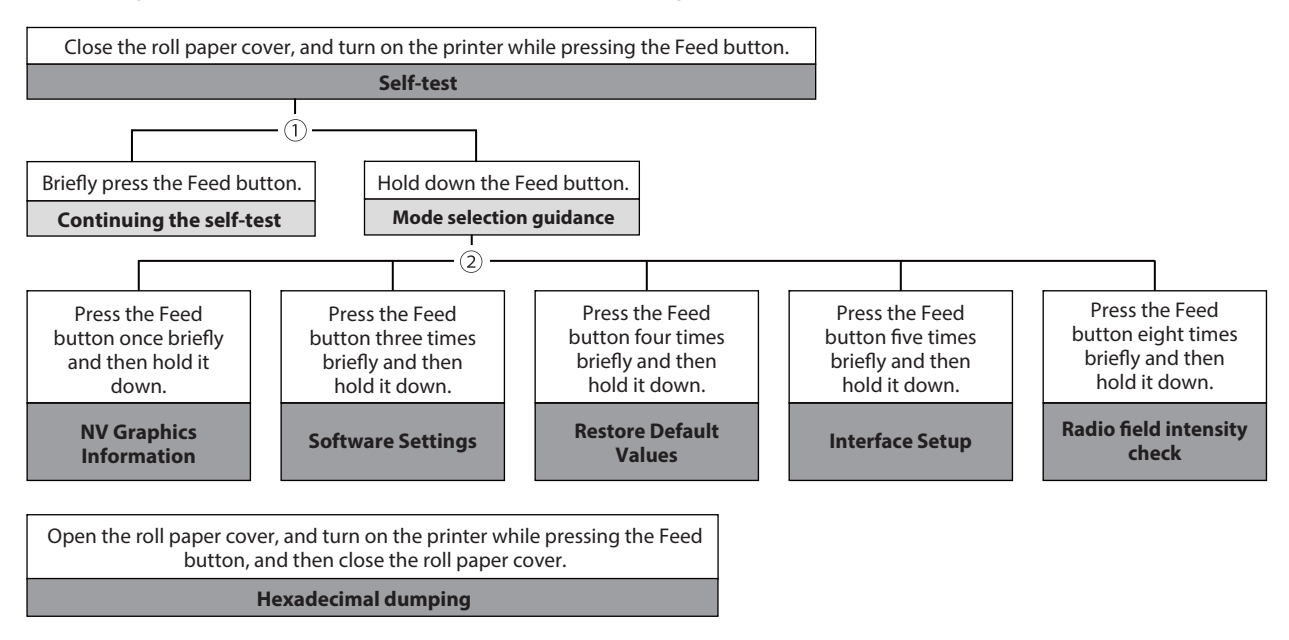

In 1 and 2, the following guidances are printed, the Power LED flashes, and instructs the user's operations.

1. Continuing self-test guidance

Select Modes by pressing Feed Button. Continue SELF-TEST: Less than 1 second Mode Selection : 1 second or more

2. Mode selection guidance

Wi-Fi model

| Mode Se                                                                                                    | lection                                                                                            |
|----------------------------------------------------------------------------------------------------|----------------------------------------------------------------------------------------------------|
| Modes<br>0: Exit and Reboot P<br>1: NV Graphics Infor<br>3: Customize Value<br>4: Restore Default V<br>5: Interface Setup<br>8: Radio Field Intens<br>More than above: N | rinter<br>mation<br>Settings<br>alues<br>sity Check<br>one                                         |
| Select Modes by exec<br>procedure.<br>step 1. Press the Fe<br>than 1 secon<br>as the select<br>step 2. Press Feed b<br>second or m                                       | uting following<br>ed button less<br>nd as many times<br>red mode number.<br>putton for 1<br>hore. |
|                                                                                                    |                                                                                                    |

Bluetooth model

| Mode Selection                                                                                                    |
|----------------------------------------------------------------------------------------------------|
| Modes<br>0: Exit and Reboot Printer<br>1: NV Graphics Information<br>3: Customize Value Settings<br>4: Restore Default Values<br>5: Interface Setup<br>More than above: None                                 |
| Select Modes by executing following<br>procedure.<br>step 1. Press the Feed button less<br>than 1 second as many times<br>as the selected mode number.<br>step 2. Press Feed button for 1<br>second or more. |
|                                                                                                    |

## Self-test Mode

You can check the following items using the self-test.

- Product name
- Firmware version
- Product serial number
- Interface type
- Handshaking (Condition for BUSY)
- Resident fonts
- Thai Character Composition
- Auto Line Feed
- Print Density
- Recovery Point
- Maintenance counter information (head running length)

Follow the steps below. You can also run the self-test using the ESC/POS commands.

#### Close the roll paper cover.

# 2 While pressing the Feed button, turn on the printer. (Hold down the Feed button until printing starts.)

After printing the current print status, a Continuing self-test guidance is printed, and the power LED flashes.

# 3

# Briefly press the Feed button (less than one second) to continue the self-test.

The printer prints a rolling pattern on the roll paper, using the built-in character set. After "\*\*\* completed \*\*\*" is printed, the printer initializes and switches to standard mode.

## **NV Graphics Information Print Mode**

Prints the following NV graphic information registered to the printers.

- Capacity of the NV graphics
- Used capacity of the NV graphics
- Unused capacity of the NV graphics
- Number of NV graphics that are registered
- Key code, number of dots in X direction, number of dots in Y direction to be defined.
- NV graphics data

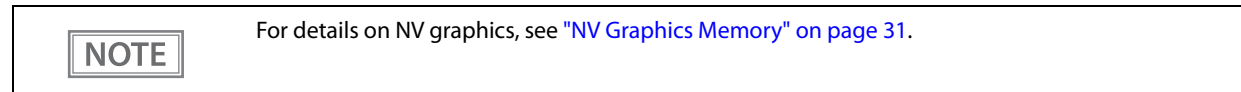

Follow the steps below.

After running a self test, hold down the Feed button for at least one second, and then select the Mode selection.

The Mode selection guidance is printed, and the power LED flashes.

- After briefly (less than one second) pressing the Feed button once, and then hold it down for at least one second, to print the NV graphics information.
  After information printing, the Mode selection guidance is printed again.
- **3** To finish, turn off the power, or select "Exit and Reboot Printer".
#### **Software Setting Mode**

Set the printer's memory switches and customized values.

See "Software Settings" on page 58 for information about available functions and settings and how to set them.

| NOTE | ou can also make the software settings using the ESC/POS commands. |
|------|--------------------------------------------------------------------|
|------|--------------------------------------------------------------------|

Follow the steps below.

**1** After running a self test, hold down the Feed button for at least one second to enter the Mode selection.

The Mode selection guidance is printed, and the power LED flashes.

2 Briefly press the Feed button three times (less than one second), and then hold it down for at least one second to enter the Software settings mode (Customized value setting).

The Software setting mode guidance is printed, and the power LED flashes.

| Modes<br>0: Exit<br>1: Print Current Settings<br>2: Print Density<br>3: Print Speed<br>4: Automatic Paper Reduction<br>8: Character/Font Settings<br>9: Interface Selection<br>10: Interface Settings<br>12: Command Execution (Offline)<br>14: Other Settings<br>Select items by executing following<br>procedure.<br>step 1. Press the Feed button less<br>than 1 second as many times<br>as the selected mode number |
|----------------------------------------------------------------------------------------------------|
| 1: Print Current Settings<br>2: Print Density<br>3: Print Speed<br>4: Automatic Paper Reduction<br>8: Character/Font Settings<br>9: Interface Selection<br>10: Interface Settings<br>12: Command Execution (Offline)<br>14: Other Settings<br>Select items by executing following<br>procedure.<br>step 1. Press the Feed button less<br>than 1 second as many times<br>as the selected mode number                     |
| 2: Print Current Settings<br>2: Print Density<br>3: Print Speed<br>4: Automatic Paper Reduction<br>8: Character/Font Settings<br>9: Interface Selection<br>10: Interface Settings<br>12: Command Execution (Offline)<br>14: Other Settings<br>Select items by executing following<br>procedure.<br>step 1. Press the Feed button less<br>than 1 second as many times<br>as the selected mode number                     |
| 3: Print Speed<br>4: Automatic Paper Reduction<br>8: Character/Font Settings<br>9: Interface Selection<br>10: Interface Settings<br>12: Command Execution (Offline)<br>14: Other Settings<br>Select items by executing following<br>procedure.<br>step 1. Press the Feed button less<br>than 1 second as many times<br>as the selected mode number                                                                      |
| 4: Automatic Paper Reduction<br>8: Character/Font Settings<br>9: Interface Selection<br>10: Interface Settings<br>12: Command Execution (Offline)<br>14: Other Settings<br>Select items by executing following<br>procedure.<br>step 1. Press the Feed button less<br>than 1 second as many times<br>as the selected mode number                                                                                        |
| 8: Character/Font Settings<br>9: Interface Selection<br>10: Interface Settings<br>12: Command Execution (Offline)<br>14: Other Settings<br>Select items by executing following<br>procedure.<br>step 1. Press the Feed button less<br>than 1 second as many times<br>as the selected mode number                                                                                                    |
| 9: Interface Selection<br>10: Interface Settings<br>12: Command Execution (Offline)<br>14: Other Settings<br>Select items by executing following<br>procedure.<br>step 1. Press the Feed button less<br>than 1 second as many times<br>as the selected mode number                                                                                                    |
| <ul> <li>10: Interface Settings</li> <li>12: Command Execution (Offline)</li> <li>14: Other Settings</li> <li>Select items by executing following procedure.</li> <li>step 1. Press the Feed button less than 1 second as many times as the selected mode number</li> </ul>                                                                                                    |
| 12: Command Execution (Offline)<br>14: Other Settings<br>Select items by executing following<br>procedure.<br>step 1. Press the Feed button less<br>than 1 second as many times<br>as the selected mode number                                                                                                    |
| 14: Other Settings<br>Select items by executing following<br>procedure.<br>step 1. Press the Feed button less<br>than 1 second as many times<br>as the selected mode number                                                                                                    |
| Select items by executing following<br>procedure.<br>step 1. Press the Feed button less<br>than 1 second as many times<br>as the selected mode number                                                                                                    |
| step 1. Press the Feed button less<br>than 1 second as many times                                                                                                    |
| than 1 second as many times                                                                                                    |
| as the selected mode number                                                                                                    |
| as the selected mode number.                                                                                                    |
| step 2. Press Feed button for 1                                                                                                    |
| second or more.                                                                                                    |
|                                                                                                    |
|                                                                                                    |

# **3** After briefly pressing the Feed button (less than one second) for the number of times shown in the print result, hold down the button for more than one second to select the setting items.

The setting selected as the setting item, the current settings and initial settings are printed. Depending on the setting item, you may need to continue selecting the setting item before the settings are printed.

For details on setting items, see "Software Settings" on page 58.

4 Select a setting by briefly pressing the Feed button (less than one second) for the number of times applicable to the setting, and then hold down the button for more than one second to confirm your selection.

After saving the settings, the Software setting mode guidance is printed, and the power LED flashes.

**5** To close Software setting mode, turn off the printer, or select "Exit" to return to Mode selection guidance, and then select "Exit and Reboot Printer".

| NOTE | <ul> <li>To select 0 as the item number, hold down the Feed button until printing starts.</li> <li>If the button is pressed a number of times that is not displayed by the Setup guidance, the operation is invalid and the same guidance is printed.</li> </ul> |
|------|----------------------------------------------------------------------------------------------------|
|      |                                                                                                    |

#### **Restore Default Values Mode**

In Restore default values mode, following values saved on NV Memory will be set back to initial settings. When any error occurs, you can use to specify the reason.

| Setting Item           | Restore default settings | Restore default settings<br>and Delete definition data |
|------------------------|--------------------------|--------------------------------------------------------|
| Customized Value       | ~                        | ~                                                      |
| Memory switch          | ~                        | ~                                                      |
| USB Interface Settings | ~                        | ~                                                      |
| Network settings       | ~                        | ~                                                      |
| NV graphics            | -                        | ~                                                      |
| NV bit image           | -                        | ~                                                      |
| User defined page      | -                        | ~                                                      |
| User NV memory         | -                        | ~                                                      |

Follow the steps below.

**1** After running a self test, hold down the Feed button for at least one second to enter the Mode selection.

The Mode selection guidance is printed, and the power LED flashes.

- Briefly press the Feed button four times (less than one second), and then hold it down for at least one second to enter the Restore Default Values. The guidance is printed.
- **3** Briefly press the Feed button once (less than one second), hold it down for at least one second. (Hold down the Feed button until the message of restore completion is printed.)

#### **Interface Setup Mode**

Use this mode to setup the interface and other settings.

Follow the steps below.

After running a self test, hold down the Feed button for at least one second to enter the Mode selection.

The Mode selection guidance is printed, and the power LED flashes.

- Briefly press the Feed button five times (less than one second), and then hold it down for at least one second to enter the Interface Setup mode. The guidance is printed.
- **3** After briefly pressing the Feed button (less than one second) for the number of times shown in the print result, hold down the button for more than one second to select the setting items.

#### Initialize

Select [Wi-Fi Setup] or [Bluetooth Setup] and select [Initialize] to restore the communication settings to the factory default. The printer is reset and restarted.

#### SimpleAP mode (Wi-Fi model)

Select [Wi-Fi Setup] and select [SimpleAP] to start in SimpleAP mode. The printer is reset and restarted, and it begins printing the "SimpleAP Start" information.

Select this to quickly set up a network connection.

```
NOTE
```

For information on the Quick connection function, see "Wi-Fi Interface (Wi-Fi model)" on page 48.

#### Auto re-connect to iOS device (Bluetooth model)

Select [Bluetooth Setup] and then select [Auto Re-Connect iOS], you can select whether to enable or disable auto reconnection to iOS devices.

For details on the auto re-connect function, see "Auto Reconnect Feature" on page 110.
You can change the settings with TM-P80II Utility and Epson TM Utility.

#### **Bluetooth Security Settings (Bluetooth model)**

Select [Bluetooth Setup], and then select [Security], and you can change the Bluetooth security settings.

# If you change the security settings, the link key (pairing information) will be deleted. If the printer is already paired with a terminal, unpair them and then pair again. When the security level is set to "Low", pairing is always possible, which increases the possibility of unauthorized use by a third party. Change the setting at your own discretion and responsibility with full understanding of the risk. Bluetooth LE always enables searching regardless of the security setting. If you connect without pairing with Bluetooth LE, communication is not encrypted. To communicate via Bluetooth LE, use the development kit (Epson ePOS SDK for iOS) that supports the dedicated profile.

You can change the settings with TM-P80II Utility and Epson TM Utility.

#### **Bluetooth Classic**

| Security                    | Pairing Mode Pairing Metho                                         |                                  |
|-----------------------------|--------------------------------------------------------------------|----------------------------------|
| Low                         | Pairing is always possible                                         | Just Works                       |
| Middle<br>(initial setting) | Pairing is possible for one minute after printing the status sheet | Just Works                       |
| High                        | Pairing is possible for one minute after printing the status sheet | Numeric Comparison/Passkey Entry |

#### **Bluetooth LE**

| Security                    | Pairing Mode                                                                               | Pairing Method |
|-----------------------------|--------------------------------------------------------------------------------------------|----------------|
| Low                         | Always searchable (no pairing required to connect)                                         | -              |
| Middle<br>(initial setting) | Always searchable (no pairing required to connect)                                         | -              |
| High                        | Always searchable<br>Pairing is possible for one minute after printing the status<br>sheet | Passkey Entry  |

#### Pairing method when the security is set to Middle/High (from the printer)

When the security is set to Middle/High and the printer is ready to be paired, perform the following procedure.

#### Load paper in the printer, and then turn it on.

Make sure no errors have occurred and that the printer is not off-line.
You cannot pair the printer while the network is starting up immediately after the power is turned on.

**2** Open the roll paper cover, hold down the FEED button (two seconds), and then close the roll paper cover.

A guidance that starts with "Next Action" will be printed.

- Briefly press the Feed button (less than one second), and then hold down the button for at least one second.
  - A status sheet is printed, and the Bluetooth LED flashes a pattern indicating that pairing is now possible.

After this, the printer will be able to be paired for one minute only.

**NOTE** You can enable pairing also by printing the status sheet by pressing the status sheet button.

#### Pairing method when the security is set to High (from the host)

When the security is set to High and the printer is ready to be paired, perform the following procedure.

- Search for the printer on the Bluetooth settings screen on the host device.
- 2 Select the printer you want to pair with. The printer prints the Passkey.
- 3 Check that the printed Passkey and the Passkey displayed on the host device match, and then select "Pairing" on the host device.

## Bluetooth communication interval during power saving mode (Bluetooth model)

Select [Bluetooth Setup] and then [Low Power Level] to change the communication interval when waiting to receive data from the host in power saving mode.

- Level 1 (Standard) (initial setting)
- Level 2 (Short)

By changing the setting to [Level 2 (Short)], you can shorten the time until printing begins. However, since the frequency of communication increases, the power consumption of the printer and host will increase. Also, depending on the host, this setting may not be enabled and the host-specified communication interval may be used.

#### Radio field intensity check mode (Wi-Fi model)

Information on the strength of the wireless LAN radio field is printed.

Follow the steps below.

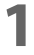

## After running a self test, hold down the Feed button for at least one second, and then select the Mode selection.

Prints the Mode selection guidance, and the Power LED flashes.

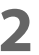

After briefly (less than one second) pressing the Feed button for eight times, hold it down for at least one second to select the Radio field intensity check.

The operation guidance is printed, and the Power LED flashes.

Radio Field Intensity Check To start radio field intensity check : Press the FEED button 1 second or more. To end mode : Press the POWER button 2 second or more.

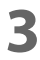

**Press the Feed button (approximately one second) until the buzzer sounds once.** Continue this operation when repeating the Radio field intensity check.

> SSID:XXXXXX AP 1 MAC Address XX-XX-XX-XX-XX Channel 9 Encryption Type WPA2-PSK Signal Level High(-21dbm)

Print image for radio field intensity information

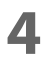

Turn the power off to finish.

#### Hexadecimal Dumping Mode

In hexadecimal dumping mode, data from the host device is printed in hexadecimal numbers and characters. By comparing the print outs and the program, you can check whether or not data is being sent to the printer correctly.

Follow the steps below. Entering the hexadecimal dumping mode is also possible using the ESC/POS commands.

#### Open the roll paper cover.

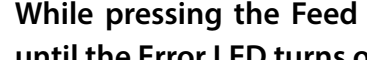

While pressing the Feed button, turn on the printer. (Hold down the Feed button until the Error LED turns on.)

#### Close the roll paper cover. 3

From this point, all data received by the printer is printed in the corresponding hexadecimal numbers and ASCII characters.

#### Example of printing in hexadecimal dumping mode:

Hexadecimal Dump To terminate hexadecimal dump, press FEED button three times. 1B 21 00 1B 26 02 40 40 1B 69 . ! . . & . @ @ . i 1B 25 01 1B 63 34 00 1B 30 31 . % . . c 4 . . 0 1 41 42 43 44 45 46 47 48 49 4A A B C D E F G H I J \*\*\* completed \*\*\*

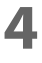

2

To close hexadecimal dumping mode, turn off the printer after printing is complete, or press the Feed button for three times.

## **Printing a Status Sheet**

Follow the steps below to check the interface settings.

You cannot print after turning on the power while the Power LED is flashing. NOTE Check that the printer is on. Open the roll paper cover. Install the roll paper. R Press and hold the Feed button for about 1 second until the buzzer sounds. Δ Close the roll paper cover. 5 A guidance that starts with "Next Action" will be printed. Press the Feed button briefly (less than one second) the number of times equal to the 6 number indicated to the left of the status sheet you want to print, then hold down the button for at least one second. Printing of a status sheet will start. The printer will return to normal mode after printing is finished. • After the status sheet is printed, only the print settings of the mainly connected interface are NOTE retained. For the mainly connected interface, see "Printing Using Multiple Interfaces" on page 33. • Wi-Fi status sheet is not printed while the printing communication protocol is being established. It will be printed after the connection is cut off (including being cut due to a time out). • The Bluetooth status sheet is not printed if status sheet printing is performed under the following conditions. \* Bluetooth is connected when the Bluetooth security is set to "Middle" or "High"

- \* An error occurs when the Bluetooth security is set to "Middle" or "High"
- \* Time between when a pairing request is received and Passkey printing starts when the Bluetooth security is set to "High"

| HHH Network Status                                                                                                    | Sheet HHH<br>XX:XX:XX:XX:XX:XX<br>XX:XX:XX:XX:XX<br>XX.XX<br>XX.XXXXXXX<br>(XXXXXXXXXX | *** Bluetooth Interface ***<br>Bluetooth Status<br>BD_ADDR : XX:XX:XX:XX:XX<br>Device Name: XXXXX<br>Module Ver : 1.11<br>Module Info: XXXXXX<br>Mode : Auto re-connect enable<br>Security : Middle<br>Bluetooth<br>BT:XXXXXXXXXXXXX<br>DN:TM-P80II |
|----------------------------------------------------------------------------------------------------|----------------------------------------------------------------------------------------|----------------------------------------------------------------------------------------------------|
| <pre><wireless> Wireless&gt; Comm Mode Operation Mode Comm Speed SSID Channel : ; <wi></wi></wireless></pre>                | Off<br>None<br>None<br>None<br>None                                                    |                                                                                                    |
| Operation Mode<br>SSID<br>Password<br>:<br>:                                                                                | IEEE802.11g/n<br>XXXXXXXX<br>X<br>XXXXXXXXX<br>X<br>XXXXXXXXX                          |                                                                                                    |
| <tcp ip="" ipv4=""><br/>IPv4<br/>Obtain IP Address<br/>IP Address<br/>Subnet Mask<br/>Default Gateway<br/>APIPA<br/>:</tcp> | Enable<br>Unknown<br>None<br>None<br>Disable                                           |                                                                                                    |
| <tcp ip="" ipv6=""><br/>IPv6</tcp>                                                                                          | Disable                                                                                |                                                                                                    |
| <dynamic dns=""><br/>Dynamic DNS<br/>Host Name<br/>Obtain Host Name</dynamic>                                               | Disable<br>XXXXXXXX<br>Auto                                                            |                                                                                                    |
| <bonjour><br/>Bonjour<br/>Wide-Area Bonjour<br/>Bonjour Name<br/>Service Name</bonjour>                                     | Enable<br>Disable<br>XXXXXXXX<br>EPSON TM-P80II                                        |                                                                                                    |
| <slp><br/>SLP</slp>                                                                                                    | Enable                                                                                 |                                                                                                    |
| <llmnr><br/>LLMNR<br/>Host Name</llmnr>                                                                                     | Enable<br>None                                                                         |                                                                                                    |
| <idle timeout=""><br/>LPR<br/>Port9100<br/>RAW (Custom Port)<br/>:<br/>:</idle>                                             | 90[sec]<br>90[sec]<br>90[sec]                                                          |                                                                                                    |

## Web Config

Web Config is a printer's built-in web page that allows you to check and change printer settings on your browser.

To use Web Config, you need to set your computer's IP address to the same segment as the printer.

#### How to Start Web Config

Start your web browser on a computer or smart device on the network and enter the IP address of the printer in the address field.

| Example for HTTPS                 | Example for HTTP                 |  |
|-----------------------------------|----------------------------------|--|
| IPv4: https://192.0.2.111/        | IPv4: http://192.0.2.111/        |  |
| IPv6: https://[2001:db8::1000:1]/ | IPv6: http://[2001:db8::1000:1]/ |  |

#### 2 Select [Advanced Settings].

| EPSON                       | TM-P80II Series |                  |                 |                   |
|-----------------------------|-----------------|------------------|-----------------|-------------------|
| English                     |                 |                  |                 | ~                 |
| Network :<br>Wi-Fi Direct : |                 | Wi-Fi<br>Disable |                 |                   |
| (<br>(<br>(<br>(            |                 | ∊⋩⇒              |                 | \$                |
| Wi-Fi                       | Wi-Fi Direct    | Print Settings   | Firmware Update | Advanced Settings |
|                             |                 |                  |                 |                   |
|                             |                 |                  |                 |                   |

#### 3

#### Select [Administrator Login].

| EPSON                            | TM-P80II Series |                                                     |              | Administrator Login |
|----------------------------------|-----------------|-----------------------------------------------------|--------------|---------------------|
| Status Net                       | work Security   |                                                     |              |                     |
| Product Status<br>Network Status |                 | Product Status                                      |              |                     |
|                                  |                 | English                                             |              | ~                   |
|                                  |                 | Printer Status<br>Available.                        |              |                     |
|                                  |                 | Firmware :                                          | XX.XXXXXXXXX |                     |
|                                  |                 | Root Certificate Version :<br>Network MAC Address : | X02XXX       |                     |
|                                  | [               | Date and Time :                                     | XXXX-XX-XX   |                     |
|                                  |                 | Administrator Name/Contact Information :            |              |                     |
|                                  |                 |                                                     |              |                     |
|                                  |                 |                                                     |              |                     |
|                                  |                 | Refresh                                             |              | Software Licenses   |

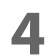

#### When the authentication screen appears, enter your password and log in.

The default password is the serial number of the printer. You can find the serial number by running the self-test or on the nameplate attached to the printer.

**NOTE** Enable JavaScript in your browser. Because a self-signed certificate owned by the printer is used when accessing HTTPS, a warning will appear in the browser when Web Config is started.

#### What can be Configured in Web Config

For information on what can be configured in Web Config, refer to the Web Config Reference Guide. The Web Config Reference Guide can be obtained from the URL listed in "Download" on page 89.

## **Application Development Information**

This chapter describes how to control the printer and gives information useful for printer application development.

## **Controlling the Printer**

The printer supports the following command systems:

- ePOS-Print XML
- ESC/POS

Users can control the printer by using the aforementioned commands, or the following development kits or drivers.

- Epson ePOS SDK
- OPOS ADK
- OPOS ADK for .NET
- JavaPOS ADK
- EPSON Advanced Printer Driver (APD)
- EPSON TM Virtual Port Driver
- Epson TM/BA Series Thermal Printer Driver

#### ePOS-Print XML

ePOS-Print XML is the Epson original control command system for POS printers defined in XML. With ePOS-Print XML commands, you can print in environments where HTTP communication is available and from OS applications. For detailed information about ePOS-Print XML, see the ePOS-Print XML User's Manual.

#### ESC/POS

ESC/POS is the Epson original printer command system for POS printers and customer display. With ESC/POS commands, you can directly control all the printer functions, but detailed knowledge of printer specifications or combination of commands is required, compared to using drivers and applications.

For detailed information about ESC/POS commands, see the ESC/POS Command Reference that can be accessed from the following URL.

A https://www.epson-biz.com/pos/reference/

## Software

The following software is provided for application development.

#### **Development Kit**

| Software                 | Description                                                                                                    |  |
|--------------------------|----------------------------------------------------------------------------------------------------|--|
| Epson ePOS SDK           | This is a development kit for controlling TM printers from native applications of smart                                                                                                    |  |
| for Android              | devices or web applications. This includes libraries, manuals, and sample programs.                                                                                                    |  |
| for iOS                  |                                                                                                    |  |
| for JavaScript           |                                                                                                    |  |
| EPSON OPOS ADK           | This OCX driver can control POS peripherals using OLE technology.*                                                                                                    |  |
|                          | Because controlling POS peripherals with original commands is not required on the application side, efficient system development is possible.                                                                                                    |  |
| EPSON OPOS ADK for .NET  | The OPOS ADK for .NET is a POS industry standard printer driver compatible with<br>Microsoft POS for .NET. It allows you to develop applications that are compatible<br>with the UPOS (Unified POS) specification. When developing applications, use a separate<br>development environment such as Microsoft Visual Studio .NET.                                                                                                    |  |
| EPSON JavaPOS ADK        | JavaPOS is the standard specification which defines an architecture and device interface<br>(API) to access various POS devices from a Java based system. Using JavaPOS standard<br>API allows control with Java based applications of functions inherent to each device. A<br>flexible design with Java language and JavaPOS enables many different types of<br>computer systems, such as stand alone or network configuration, to use a same<br>application. You can use JavaPOS to build applications and drivers independently of<br>platforms. This allows flexible configurations using thin clients to meet the system<br>requirements. |  |
| Epson TM Print Assistant | A native application that relays print data between an application and the TM printer.                                                                                                    |  |
| for Android              | Web application or a URL-scheme capable application such as FileMaker, on a smart                                                                                                    |  |
| for iOS                  | device connected to the TM printer.                                                                                                    |  |

\*: OLE technology developed by Microsoft divides software into part blocks. The OPOS driver is presupposed to be used with a development environment, such as Visual Basic, unlike ordinary Windows printer drivers. It is not a driver to be used for printing from commercial applications. You can acquire documents regarding the UnifiedPOS from the following link.

https://www.omg.org/spec/UPOS

#### Drivers

| Software                                        | Description                                                                                                    | Operating<br>environment |
|-------------------------------------------------|----------------------------------------------------------------------------------------------------|--------------------------|
| EPSON Advanced<br>Printer Driver (APD)          | In addition to ordinary Windows printer driver functions, this driver has controls specific to POS. The Status API (Epson original DLL) that monitors printer status and sends ESC/POS commands is also attached to this driver.                                                                                                    | Windows                  |
| EPSON TM Virtual<br>Port Driver                 | This is a serial/parallel-USB/LAN conversion driver to make an Epson TM/BA/EU printer connected via USB or LAN accessible from a POS application through a virtual serial or parallel port. It allows you to directly control devices connected via USB or LAN with ESC/POS commands without making changes in the POS application that controls devices connected via a serial or parallel interface.                            | Windows                  |
| Epson TM/BA Series<br>Thermal Printer<br>Driver | This driver allows you to control the printer using Common UNIX Printing<br>System (CUPS) on GNU/Linux.<br>This is a full raster printer driver. It is able to print images, text, and vector<br>graphics etc., that an application displays. With this driver many printer control<br>are possible, such as paper cut timing control, cash drawer control, printing<br>speed control, blank line skip, and upside-down printing. | GNU/Linux                |

#### Utilities

| Software                  | Description                                                                                                    | Operating<br>environment |
|---------------------------|----------------------------------------------------------------------------------------------------|--------------------------|
| Epson TM Utility          | <ul> <li>A utility that is available on the App Store or Google Play. Use this to perform wireless connection setup and change settings on the printer from iOS and Android devices.</li> <li>In addition, the utility has the following functions.</li> <li>Sample receipt printing</li> <li>Printer status display</li> <li>Quick pairing by NFC/QR code</li> <li>Firmware update</li> </ul> | iOS, Android             |
| TM-P80II Utility          | <ul> <li>A utility for checking and changing various printer settings. Use this utility to:</li> <li>Check the current settings</li> <li>Test operation</li> <li>Store logos</li> <li>Set paper saving</li> <li>Set printing control</li> <li>Set communication interfaces</li> <li>Configure the network settings</li> <li>Save/restore settings</li> </ul>                                   | Windows                  |
| TM Bluetooth<br>Connector | Pairs the Bluetooth printer with your device, and sets the Bluetooth port to be<br>used by the printer driver and/or an application. Using this software makes it<br>easy to pare the printer because the software searches for and displays only<br>Epson Bluetooth printers, and allows you to search the printer by its product<br>name.                                                    | Windows                  |

| Deployment Tool              | Use to make network and printer settings simultaneously. Allows you to make settings efficiently at the time of introducing TM printers for the first time, or when configuring multiple TM printers at the same time. | Windows |
|------------------------------|----------------------------------------------------------------------------------------------------|---------|
| Monitoring Tool              | Use to check a list of status for the Epson printers connected to the network.<br>You can also update certificates for multiple printers used for WPA-Enterprise in<br>a batch.                                        | Windows |
| TM-P80II Firmware<br>Updater | Use this tool to update the printer's firmware.<br>An executable file and the firmware are packaged together.                                                                                                    | Windows |

#### Others

| Manual                       | Description                                                                  |  |
|------------------------------|------------------------------------------------------------------------------|--|
| ePOS-Print XML User's Manual | Describes ePOS-Print XML statements. This manual comes with sample programs. |  |
| Web Config Reference Guide   | Describes items that can be configured in Web Config.                        |  |

#### Download

You can obtain software and manuals from one of the following URLs.

For customers in North America, go to the following web site:

∠ https://www.epson.com/support/

For customers in other countries and regions, go to the following web site:

∠ https://www.epson-biz.com/

## Precautions when Developing Applications

This section describes information that you should be aware of when developing systems and applications using this product.

#### Notes on Printing Barcodes and Two-Dimensional Symbols

- Ensure adequate space around the code; "quiet zone" that is required for the code.
- To print PDF417 (two-dimensional symbol), the following settings are recommended.
  - Module height: 3 to 5 times the module width
  - Vertical size of the symbol: approximately 5 mm {0.20"} or more
- The recognition rate of ladder bar codes and two-dimensional symbols may vary depending on widths of the modules, print density, environmental temperature, type of paper, and characteristics of the reader. Make sure to check the recognition rate beforehand to determine the settings and use conditions so that the restrictions of the reader are satisfied.
- Reading quality of multi-gradation bar codes and two-dimensional symbols is not guaranteed.
- When printing a ladder barcode or two-dimensional symbol that is created as a graphics data, set the print speed to level 5.

#### Application Development and Distribution for iOS (Bluetooth model)

If your application uses Bluetooth to communicate with the printer, Epson must submit the application to Apple before you submit it to the App Store. Please apply for each application you want to submit to the App Store from the URL below.

∠ https://www.epson-biz.com/ais/E/

## Appendix

## **Product Specifications**

| Printing method                         |                                                              | Direct thermal line printing                                                                                                    |  |  |
|-----------------------------------------|--------------------------------------------------------------|----------------------------------------------------------------------------------------------------|--|--|
| Paper feeding method                    |                                                              | Friction feed                                                                                                    |  |  |
| Paper width                             |                                                              | 80 mm                                                                                                    |  |  |
| Roll paper loading                      | method                                                       | Load roll paper by dropping it into the printer                                                                                                    |  |  |
| Cutting method                          |                                                              | Manual cutter                                                                                                    |  |  |
| Paper detector                          |                                                              | Roll paper end detection (optical)<br>Black mark detection                                                                                                    |  |  |
| Cover detector                          |                                                              | Roll paper cover open/close status detection (microswitch method)                                                                                                    |  |  |
| Interface                               | USB-C                                                        | USB 2.0 compliant, Full-Speed (12 Mbps)                                                                                                    |  |  |
|                                         | Wi-Fi (Wi-Fi model)                                          | IEEE802.11a/b/g/n/ac                                                                                                    |  |  |
|                                         | Bluetooth<br>(Bluetooth model)                               | Bluetooth 5.0 Dual mode: Outside Brazil<br>Bluetooth Dual mode: Brazil                                                                                                    |  |  |
| Buffer Receive buffer                   |                                                              | 4 KB (except Bluetooth communication),<br>64 KB (for Bluetooth communication)                                                                                                    |  |  |
|                                         | Downloaded buffer<br>(user-defined<br>characters and images) | 12 KB                                                                                                    |  |  |
|                                         | NV graphics memory                                           | 384 KB                                                                                                    |  |  |
| Barcode/Two-dimensional symbol printing |                                                              | UPC-A, UPC-E, JAN8 / EAN8, JAN13 / EAN13, Code39, Code93, Code128, ITF,<br>CODABAR(NW-7), GS1-128, GS1 DataBar, PDF417, QR code, Maxi Code, Data<br>Matrix, Aztec Code, Two-dimensional GS1 DataBar, Composite Symbology |  |  |
| Overall dimensions (W x D x H)          |                                                              | Approx. 105 x 138 x 57.6 mm {4.13 x 5.43 x 2.27 in.}<br>Dimensions with belt clip removed.                                                                                                    |  |  |
| Weight                                  | Wi-Fi model                                                  | Approx. 386 g {0.85 lb}<br>* Excluding the belt clip and paper.                                                                                                    |  |  |
|                                         | Bluetooth model                                              | Approx. 379 g {0.84 lb}<br>* Excluding the belt clip and paper.                                                                                                    |  |  |

## **Printing Specifications**

| Printing method                   |                                       |                            | Thermal line printing                                           |
|-----------------------------------|---------------------------------------|----------------------------|-----------------------------------------------------------------|
| Dot density                       |                                       |                            | 203 × 203 dpi                                                   |
| Paper feeding method              |                                       |                            | Friction feed                                                   |
| Printing width                    | 48 column mode (Standard column mode) |                            | 72.0 ± 0.2 mm {2.83 ± 0.01 in.}, 576 dots                       |
|                                   | 42 column mode                        |                            | 68.3 ± 0.2 mm {2.69 ± 0.01 in.}, 546 dots                       |
| Characters per                    | 48 column mode                        | Font A <sup>*1</sup>       | 48                                                              |
| line                              | (Standard column<br>mode)             | Font B                     | 64                                                              |
|                                   |                                       | Kanji Font A <sup>*1</sup> | Japanese: 24                                                    |
|                                   |                                       |                            | Simplified Chinese: 24                                          |
|                                   |                                       |                            | Traditional Chinese: 24                                         |
|                                   |                                       |                            | Korean: 24                                                      |
|                                   |                                       | Kanji Font B               | Japanese: 28                                                    |
|                                   |                                       |                            | Korean: 36                                                      |
|                                   |                                       | Kanji Font C               | Japanese: 36                                                    |
|                                   | 42 column mode                        | Font A                     | 42                                                              |
|                                   |                                       | Font B                     | 60                                                              |
|                                   |                                       | Kanji Font A               | Japanese: 21                                                    |
|                                   |                                       |                            | Simplified Chinese: 21                                          |
|                                   |                                       |                            | Traditional Chinese: 21                                         |
|                                   |                                       |                            | Korean: 21                                                      |
|                                   |                                       | Kanji Font B               | Japanese: 27                                                    |
|                                   |                                       | ,                          | Korean: 34                                                      |
|                                   |                                       | Kanji Font C               | Japanese: 34                                                    |
| Line spacing                      |                                       |                            | 3.75 mm {1/5 in.}<br>(Initial setting. Programmable by command) |
| Maximum print speed <sup>*2</sup> |                                       |                            | 100 mm/s {3.94 in./s} (Standard mode)                           |
|                                   |                                       |                            | 40 mm/s {1.57 in./s} (Fine mode)                                |

dpi: dots per inch

\*1: Default setting

\*2: When a new battery is used, the battery is fully charged, the room temperature is 25°C, and the print density is 100%.

The print speeds are measured under the following conditions: use of a new fully charged battery, room temperature, and 100% print density. In addition, the speed changes automatically depending on the voltage applied to the printer and head temperature.
If the data transmission speed is slower than the maximum print speed, the print speed may fluctuate and the print result may become shaded and/or dot displacement in paper feeding may occur. Furthermore, if the data transmission speed is much slower than the maximum print speed (for example, when using Bluetooth LE), intermittent printing will occur.

## **Character Specifications**

| Character set            |                           | ANK                   | 95 alphanumeric characters                                                                                                    |
|--------------------------|---------------------------|-----------------------|----------------------------------------------------------------------------------------------------|
|                          |                           |                       | 128 extended graphics characters x 54 pages<br>(Includes user-defined pages. Models for South Asia do<br>not support user-defined pages.) |
|                          |                           |                       | 18 international character sets (For South Asia: 29 sets)                                                                                 |
|                          |                           | Japanese              | 6,879 characters of JIS X0208-1990,<br>845 special characters                                                                             |
|                          |                           |                       | 11,233 characters of JIS X0213:2004,<br>One special character                                                                             |
|                          |                           | Simplified Chinese    | 28,553 characters of GB18030-2000                                                                                                    |
|                          |                           | Traditional Chinese   | 13,502 characters of Big5                                                                                                    |
|                          |                           | Korean                | 8,224 characters of KSC5601                                                                                                    |
| Character code           | 2                         | Japanese              | ISO-2022-JP / Shift_JIS / Shift_JIS-2004                                                                                                  |
|                          |                           | Simplified Chinese    | GB18030-2000                                                                                                    |
|                          |                           | Traditional Chinese   | Big5                                                                                                    |
|                          |                           | Korean                | KSC5601                                                                                                    |
|                          |                           | Unicode <sup>*1</sup> | UTF-8                                                                                                    |
| The number               | 48 column mode            | Font A                | 12 × 24 (includes 2-dot horizontal spacing)                                                                                               |
| of dots per<br>character | (Standard column<br>mode) | Font B                | 9 × 17 (includes 2-dot horizontal spacing)                                                                                                |
| (W x H)                  |                           | Special Font A        | 12 × 24 (includes 2-dot horizontal spacing)                                                                                               |
|                          |                           | Special Font B        | 9 × 24 (includes 2-dot horizontal spacing)                                                                                                |
|                          |                           | Hindi Font A          | Proportional x 32                                                                                                    |
|                          |                           | Hindi Font B          | Proportional x 24                                                                                                    |
|                          |                           | Kanji Font A          | Japanese: $24 \times 24$<br>Simplified Chinese: $24 \times 24$<br>Traditional Chinese: $24 \times 24$<br>Korean: $24 \times 24$           |
|                          |                           | Kanji Font B          | Japanese: $20 \times 24$<br>Korean: $16 \times 16$                                                                                        |
|                          |                           | Kanji Font C          | Japanese: 16 × 16                                                                                                    |

| 42 column mode               | Font A         | 13 × 24 (includes 3-dot horizontal spacing)                                                                                                    |
|------------------------------|----------------|----------------------------------------------------------------------------------------------------|
|                              | Font B         | 9 × 17 (includes 2-dot horizontal spacing)                                                                                                    |
|                              | Special Font A | 12 × 24 (includes 2-dot horizontal spacing)                                                                                                    |
|                              | Special Font B | 9 × 24 (includes 2-dot horizontal spacing)                                                                                                    |
|                              | Hindi Font A   | Proportional x 32                                                                                                    |
|                              | Hindi Font B   | Proportional x 24                                                                                                    |
|                              | Kanji Font A   | Japanese: $26 \times 24$<br>Simplified Chinese: $26 \times 24$<br>Traditional Chinese: $26 \times 24$<br>Korean: $26 \times 24$<br>(includes 2-dot horizontal spacing)                                  |
|                              | Kanji Font B   | Japanese: $20 \times 24$<br>Korean: $16 \times 16$                                                                                                    |
|                              | Kanji Font C   | Japanese: 16 × 16                                                                                                    |
| Character size <sup>*2</sup> | Font A         | 1.25 × 3.00 mm {0.05 × 0.12 in.}                                                                                                    |
| (W x H)                      | Font B         | 0.88×2.13 mm {0.03 × 0.08 in.}                                                                                                    |
|                              | Special Font A | 1.25 × 3.00 mm {0.05 × 0.12 in.}                                                                                                    |
|                              | Special Font B | 0.88 × 3.00 mm {0.03 × 0.12 in.}                                                                                                    |
|                              | Hindi Font A   | Proportional x 4.00 mm {0.16 in.}                                                                                                    |
|                              | Hindi Font B   | Proportional x 3.00 mm {0.12 in.}                                                                                                    |
|                              | Kanji Font A   | Japanese: 3.00 x 3.00 mm {0.12 x 0.12 in.}<br>Simplified Chinese: 3.00 × 3.00 mm {0.12 x 0.12 in.}<br>Traditional Chinese: 3.00 × 3.00 mm {0.12 x 0.12 in.}<br>Korean: 3.00 × 3.00 mm {0.12 x 0.12 in.} |
|                              | Kanji Font B   | Japanese: 2.50 × 3.00 mm {0.10 x 0.12 in.}<br>Korean: 2.00 × 2.00 mm {0.08 x 0.08 in.}                                                                                                    |
|                              | Kanji Font C   | Japanese: 2.00 × 2.00 mm {0.08 x 0.08 in.}                                                                                                    |

Special fonts= Thai fonts

1: Only the character sets installed on the printer can be printed.

2: Space between characters is not included. Characters can be scaled up to 64 times as large as the standard size. Character size is the same in both 48 column mode and 42 column mode.

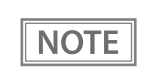

By specifying UTF-8 character encoding, all the installed character sets can be printed. For more details on printing Unicode characters, see "FS (C" of the ESC/POS command reference, or manual of the software you use. ("Application Development Information" on page 86)

## **Paper Specifications**

| Paper type               |                            | <ul><li>Thermal paper</li><li>Receipt paper (without black mark)</li><li>Receipt paper (with black mark)</li></ul>                                                                                                    |
|--------------------------|----------------------------|----------------------------------------------------------------------------------------------------|
| Form                     |                            | Roll paper                                                                                                    |
| Size                     | Paper width                | $79.5 \pm 0.5 \text{ mm} \{3.13 \times 0.02 \text{ in.}\}$                                                                                                    |
|                          | Roll width when taken up   | 80 ± 0.5 mm {3.15 × 0.02 in.}                                                                                                    |
|                          | Roll outside diameter      | 51 mm {2.01 in.} at maximum                                                                                                    |
|                          | Roll core outside diameter | At least 18 mm {0.71 in.}                                                                                                    |
|                          | Roll core inside diameter  | At least 12 mm {0.47 in.}                                                                                                    |
|                          | Roll core width            | Must be the same as the paper width or smaller than the paper width with a difference of 1 mm {0.04 in.} or less.                                                                                                    |
|                          | Paper thickness            | 75 μm at maximum, 50 μm at minimum                                                                                                    |
| Specified original paper |                            | TF50KS-EY, TF60KS-E (NIPPON Paper Industries Co., Ltd.)<br>PD160R, PD190R (OJI Paper Mfg. Co., Ltd.)<br>P220AGB-1 (Mitsubishi Paper Mills Limited.)<br>AP45KS-ND, AP50KS-ND (Jujo Thermal Oy)<br>P5047(55), P5047(46) (Mitsubishi HiTec Paper Europe GmbH)<br>KT55FA, KT48FA, KT55PF, KT48PF (Papierfabrik AugustKoehler SE) |

Paper must not be pasted to the roll paper core.
Use of thermal paper with a pre-printed recording surface should be avoided. Using it can cause the thermal head to stick to the thermal paper surface during printing, and cause printing failure and other problems. The pre-printing also can result in reduced print density. When using thermal paper with a pre-printed recording surface, pre-printing should be done in accordance with the conditions (ink type, printing and other conditions) recommended by the paper manufacturer, and the thermal paper should be checked to ensure that there is no faulty printing, loss of print density, or other problems.

NOTE

CAUTION

It is recommended to mark the end of the roll with a red line so that the end of the roll can be recognized.

#### **Recommended Print Density for Specified Base Paper**

To ensure good print quality, it is recommended to set the print density (see "Software Settings" on page 58) according to the paper used.

| Specified original paper                           | Print density |
|----------------------------------------------------|---------------|
| TF50KS-EY, TF60KS-E                                | 100%          |
| P220AGB-1                                          | 105%          |
| PD160R, PD190R                                     | 110%          |
| AP45KS-ND, AP50KS-ND, KT48FA, P5047(46), P5047(55) | 120%          |
| KT55FA, KT48PF, KT55PF                             | 130%          |

#### **Requirements for black marks**

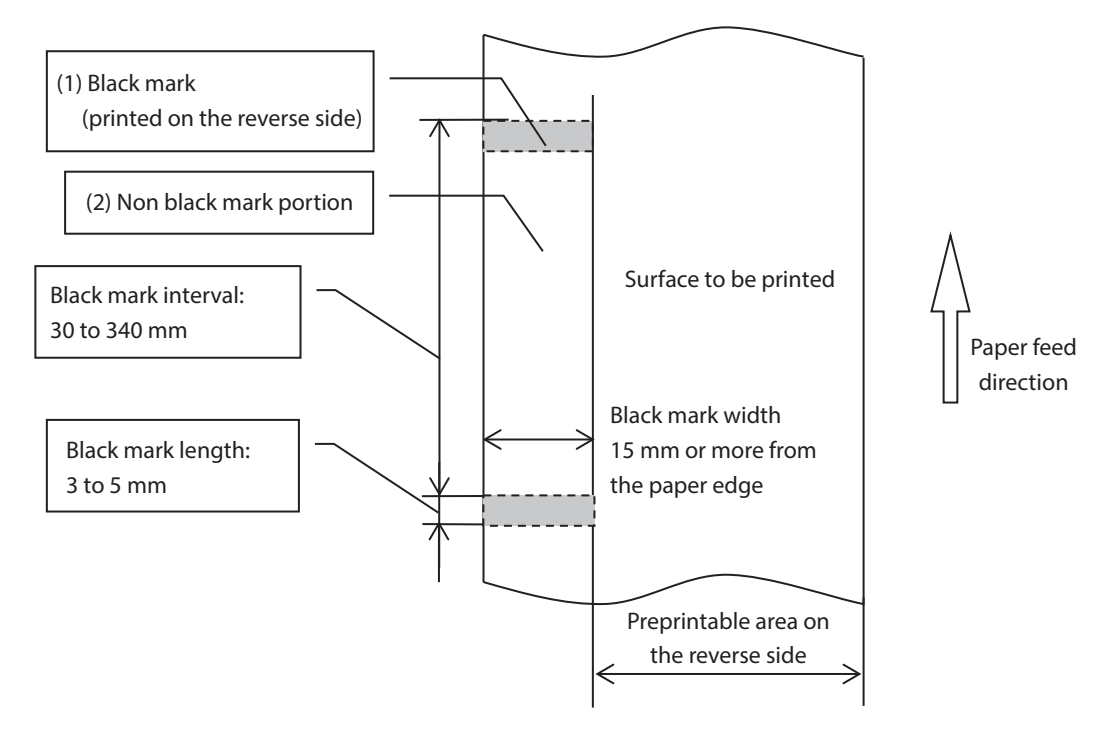

The allowable relation between the reflecting rate in the (1) black mark and the (2) non black mark portion must be as shown in the table below.

|                            | Reflecting rate |
|----------------------------|-----------------|
| (1) Black mark             | 16% or less     |
| (2) Non black mark portion | 85% or more     |

NOTE

The reflecting rate means the value which is measured with a Macbeth density meter (PCMII) D filter.

## **Printing Area**

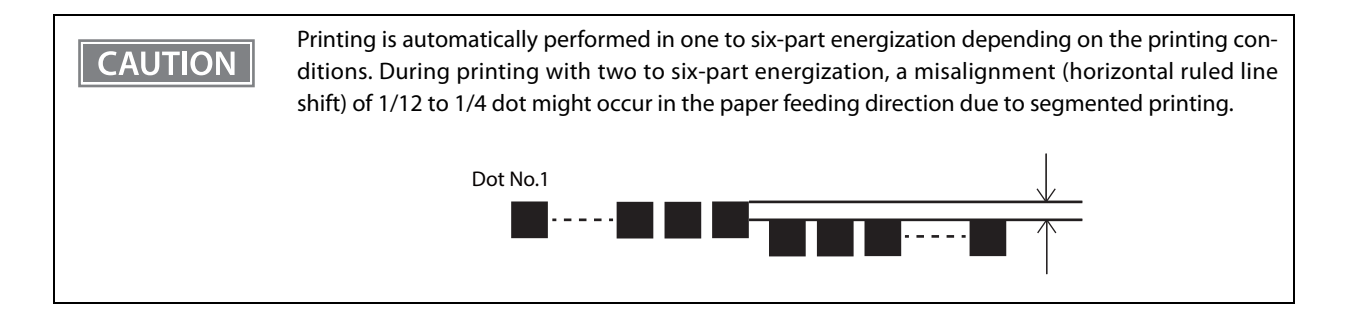

#### 48 column mode (without black marks)

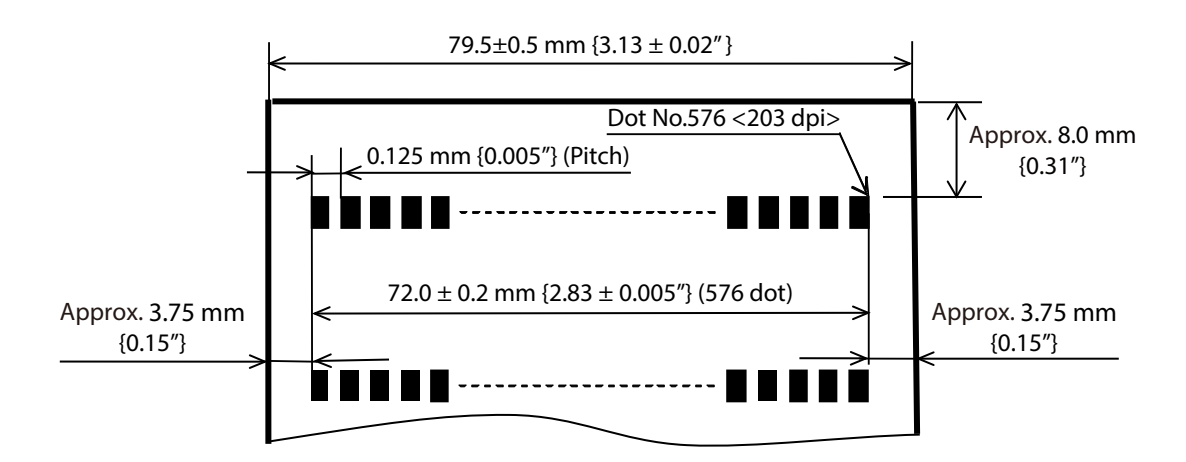

#### 48 column mode (with black marks)

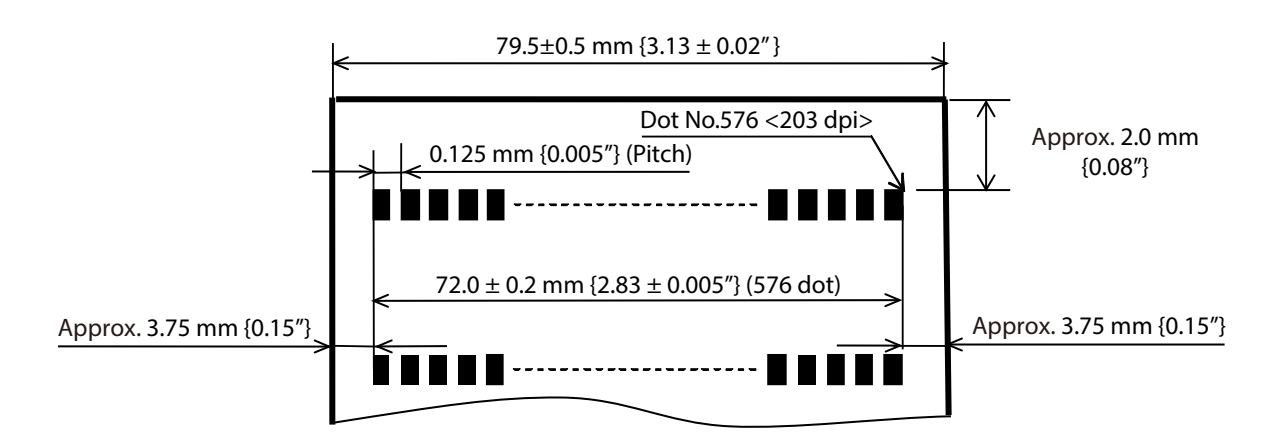

#### 42 column mode

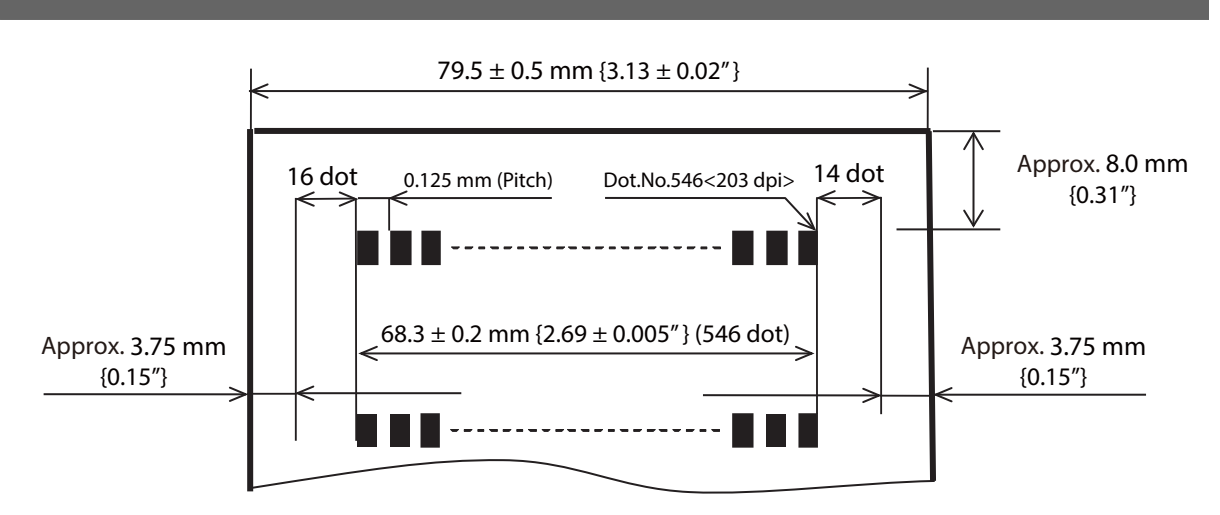

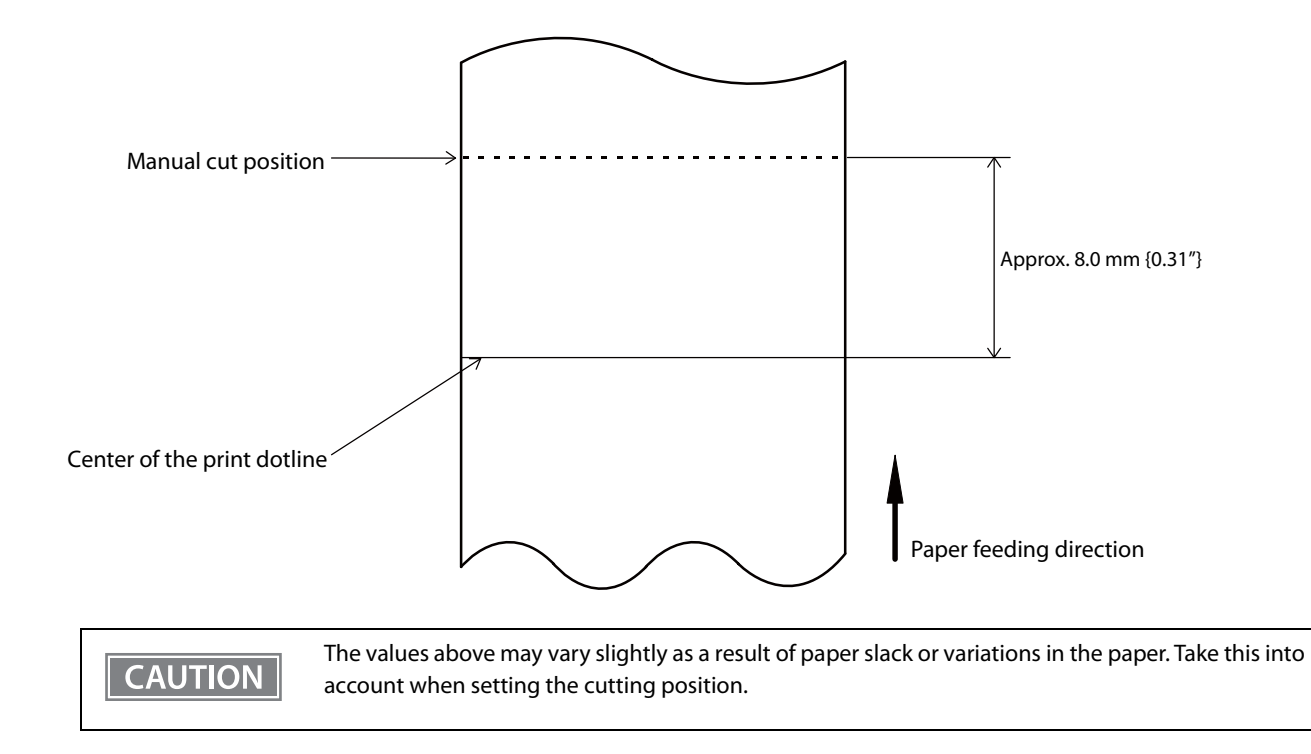

## Print Position and Manual Cut Position

## **Electrical Characteristics**

| Item                                       |                          | Specifications                                                                                                    |                                                              |  |
|--------------------------------------------|--------------------------|----------------------------------------------------------------------------------------------------|--------------------------------------------------------------|--|
| Dedicated<br>battery<br>(OT-BY80II)        | Model: D241A             | Rated voltage: 7.2 VDC<br>Capacity: Typ. 1950 mAh, Min. 1850 mAh<br>Approximate life span (number of charge/discharge cycles): 500 cycles                                                                                                    |                                                              |  |
| USB charging                               |                          | <ul> <li>Note:</li> <li>Epson cannot guarantee and is not responsible for the performance or quality of 3rd party USB charging devices. The following is provided as a starting point reference to consider in selecting a 3rd party USB charging device.</li> <li>Be sure to use Product that meets the following electrical specifications:</li> <li>Minimum output 5.0 V/0.5 A</li> <li>Maximum output 5.0 V/8.0 A</li> <li>Be sure to use Product that meets appropriate and applicable safety certifications, ratings and regulation, which apply in the region where the product will be used.</li> <li>For examples,</li> <li>FCC Part 15 compliant</li> <li>UL/CSA/TUV/ISED/CE/PSE/BIS/CCC etc.</li> <li>When charging the printer, be sure to use the included USB Type-C cable.</li> </ul> |                                                              |  |
| Charging time <sup>*1</sup>                | 5 V/3 A                  | At normal temperatures:<br>Approx. 2.5 hours                                                                                                    | At low temperatures:<br>Approx. 5 hours                      |  |
|                                            | 5 V/1.5 A                | At normal temperatures:<br>Approx. 4.5 hours                                                                                                    | At low temperatures:<br>Approx. 8.5 hours                    |  |
|                                            | 5 V/900 mA<br>5 V/500 mA | At normal temperatures:<br>Approx. 15 hours                                                                                                    | At low temperatures:<br>Approx. 29.5 hours                   |  |
| Continuous<br>operating time <sup>*2</sup> | Wi-Fi model              | When the power save mode is enabled:<br>Approx. 25 hours                                                                                                    | When the power save mode is<br>disabled:<br>Approx. 13 hours |  |
|                                            | Bluetooth model          | Approx. 47 hours                                                                                                    |                                                              |  |

\*1: Charging time is the measured time from approximately 0% remaining charge to fully charged under the following conditions.

\*The battery is new.

\*The printer is powered off.

\*Normal temperatures are defined as approximately 10 to  $30^{\circ}C$  {50 to  $86^{\circ}F$ } and low temperatures as approximately 0 to  $10^{\circ}C$  {32 to  $50^{\circ}F$ }.

\*2: The test conditions are as follows.

- \* The battery is new.
- \* The battery is fully charged.
- \* Printed pattern is ANK 48 digits (Font A), 20 lines + paper feed by 6 lines.
- \* Printed once every five minutes.
- \* Performed under normal temperature of 25°C.
- \* Print density is 100%

NOTE

- \* Access point used is CISCO AIR-LAP1142N-P-K9
- \* Wireless communication conditions: beacon interval is 200 ms, DTIM interval is 1, no broadcast
- \* The time it takes for the battery to go from fully charged to approximately 0% (E level).

The power saving mode can be set in "Wi-Fi" - "Energy Saving" of the TM-P80II Utility or TM Utility.

Note that the above continuous operating hours may vary depending on the operating environment and other factors.

## Reliability

|                    | ltem              | Specifications                                                                                                    |
|--------------------|-------------------|----------------------------------------------------------------------------------------------------|
| Life <sup>*1</sup> | Printer mechanism | Capable of printing 10 million lines<br>This is based on the assumption that the specified paper is used, that each<br>line is 3.75 mm, and that the paper is fed for 26 lines and 20 lines are printed<br>repeatedly. The total distance of paper passing through the print head is<br>equivalent to about 50 km. |
|                    | Thermal head      | 50 km (when printed with recommended print density and print speed)<br>(Reference: 100 million dots per heating element)                                                                                                    |
| MTBF <sup>*2</sup> | ·                 | 120,000 hours                                                                                                    |
| MCBF <sup>*3</sup> |                   | 16 million lines                                                                                                    |

\*1: Indicates the point at which the wear-out failure period starts.

\*2: Indicates the mean time between failures during the random failure period.

\*3: Indicates the overall mean time between failures, including wear-out and random failures, before the life is reached.

Deper

Depending on the paper condition, paper dust may adhere to the head and platen.

## **Environmental Conditions**

| Guaranteed printer<br>operating<br>environment                    | When operating on<br>battery only                     | Temperature: -15 to 50°C {5 to 122°F} (Print quality is not guaranteed)<br>Humidity: 10 to 90% RH (excluding paper)<br>Note:<br>When printing in an environment of 0°C {32°F} or lower on a Wi-Fi model, the<br>coverage should be 33% or lower.                                                                                                    |  |  |
|-------------------------------------------------------------------|-------------------------------------------------------|----------------------------------------------------------------------------------------------------|--|--|
|                                                                   | When operating on<br>battery and USB<br>power adapter | <ul> <li>Temperature: -15 to 50°C {5 to 122°F} (Print quality is not guaranteed)</li> <li>Humidity: 10 to 90% RH (excluding paper)</li> <li>Note:</li> <li>The guaranteed temperature range for charging is shown in the "During charging" column below.</li> <li>When printing in an environment of 0°C {32°F} or lower on a Wi-Fi model, the coverage should be 33% or lower.</li> </ul>                                               |  |  |
| Guaranteed<br>environment for<br>battery (OT-BY80II)<br>operation | During discharge                                      | Temperature: -20 to 55°C {-4 to 131°F}<br>Humidity: 10 to 90% RH<br>* Battery performance is reduced at low temperatures.                                                                                                    |  |  |
|                                                                   | During charging                                       | Temperature: 0 to 40°C {32 to 104°F}<br>Humidity: 10 to 90% RH                                                                                                    |  |  |
| Print quality assurance of                                        | environment                                           | Temperature: 5 to 45°C {41 to 113°F}<br>Humidity: 10 to 90% RH<br>Caution: No condensation<br>[%RH]<br>90<br>$40^{\circ}C {93.2°F}, 90% RH$<br>$40^{\circ}C {104°F}, 65% RH$<br>$40^{\circ}C {104°F}, 65% RH$<br>$50^{\circ}C {112°F}, 50% RH$<br>$50^{\circ}C {122°F}, 35\% RH$<br>10<br>10<br>20<br>10<br>20<br>30<br>40<br>40<br>$50^{\circ}C {122°F}, 35\% RH$<br>10<br>10<br>20<br>30<br>40<br>40<br>$50^{\circ}C {122°F}, 35\% RH$ |  |  |

| Storage environment                        | t There is no abnormality in operation after the printer was stored under the following conditie left at 25°C and 60% RH for two hours. |                                                                                                    |  |
|--------------------------------------------|----------------------------------------------------------------------------------------------------|----------------------------------------------------------------------------------------------------|--|
| High temperature                           |                                                                                                    | Temperature: 70°C {158°F} Storage time: 120 hours                                                                                                    |  |
|                                            | Low temperature                                                                                                    | Temperature: -25°C {-13°F}<br>Storage time: 120 hours                                                                                                    |  |
|                                            | Hot and humid                                                                                                    | Temperature: 50°C {122°F}<br>Humidity: 90% RH<br>Storage time: 120 hours                                                                                                    |  |
| Vibration resistance                       | When packed                                                                                                    | Frequency: 5 to 55 Hz<br>Acceleration: Approx. 19.6 m/s <sup>2</sup> {2G}<br>Sweep: 10 minutes (half cycle)<br>Time: 1 hour<br>Orientation: x, y, and z<br>There is no external or internal visible damage and the unit operates<br>normally after being subjected to vibration. |  |
| Shock resistance                           | When packed                                                                                                    | Packing: Epson standard package specifications<br>Height: 60 cm {23.62 in.}<br>Orientation: 1 corner, 3 edges, and 6 surfaces<br>There is no external or internal visible damage and the unit operates<br>normally after being dropped.                                          |  |
|                                            | When unpacked                                                                                                    | Height: 5 cm {1.97 in.}<br>Orientation: Lift one edge and release it (for all 4 edges)<br>There is no external or internal visible damage and the unit operates<br>normally after being dropped while not operating.                                                             |  |
| Drop impact resistance                     | *1                                                                                                    | 190 cm {74.80 in.}                                                                                                    |  |
| Acoustic noise                             | Operating                                                                                                    | Approximately 53 dB (ANSI bystander position)<br>Note: The above noise value is based on our evaluation conditions.<br>Acoustic noise differs depending on the paper used, printing contents, and<br>the setting values, such as print speed or print density.                   |  |
| Water and dust<br>resistance <sup>*2</sup> | Vertical placement                                                                                                    | IP54 compliant<br>Note: Roll paper side is excluded. When roll paper recess is installed on the<br>bottom side.                                                                                                    |  |
|                                            | Horizontal placement                                                                                                    | IP54 compliant<br>Note: Roll paper side is excluded. When the belt clip is installed on the<br>bottom side.                                                                                                    |  |
| Altitude                                   |                                                                                                    | 3,000 m or less                                                                                                    |  |

\*1 The value is based on test results in accordance with JIS C60068-2-31:2013 (IEC 60068-2-31:2008).

\*2 This is the result of an evaluation conducted by a third party evaluation organization based on JISC0920

(IEC60529:2001), and does not guarantee conformance to the standard, no damage, or no failure.

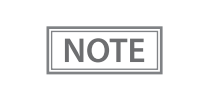

If the paper is left loaded for an extended period of time, the paper may become deformed and the printing may become lighter in some areas. Therefore, when printing after leaving the paper loaded for a long time, feed the paper about 30 mm before printing.

## **External Dimensions**

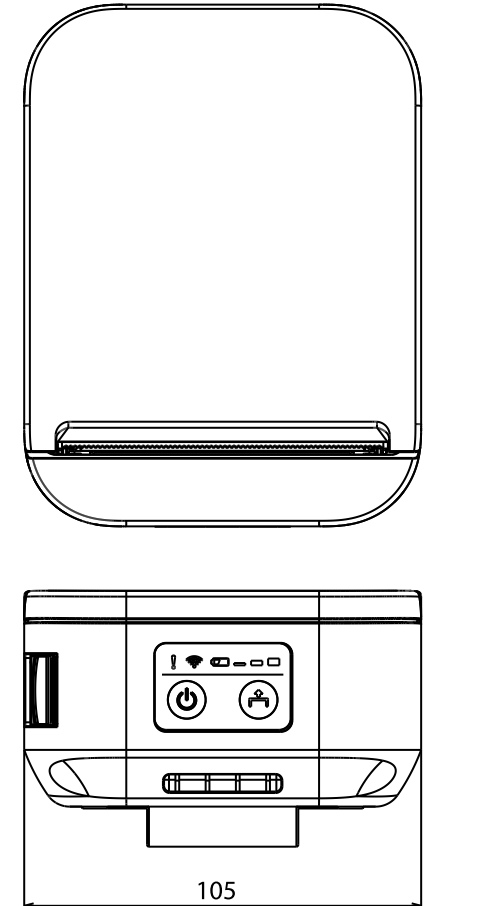

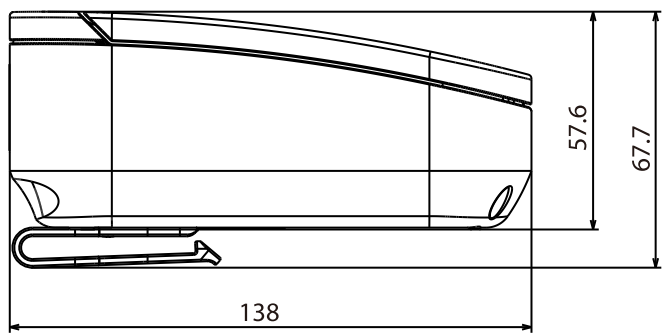

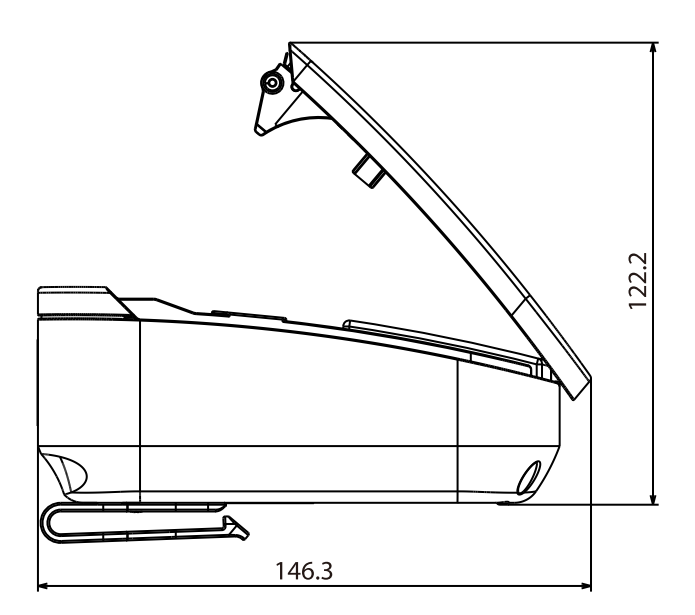

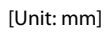

## Specifications of Interface

#### **USB** Interface

#### USB interface connector

USB-C connector

#### USB transmission specifications

#### **USB** function

| Item                                          |                   | Specifications                                                     |  |
|-----------------------------------------------|-------------------|--------------------------------------------------------------------|--|
| Overall specifications                        |                   | According to USB 2.0 specifications                                |  |
| Transmission speed                            |                   | USB Full-Speed (12 Mbps)                                           |  |
| Transmission method                           |                   | USB bulk transmission method                                       |  |
| Power supply specifications                   |                   | USB self power supply function                                     |  |
| Current consumed by USB bus                   |                   | 2 mA                                                               |  |
| USB packet size                               | USB bulk OUT (TM) | 64 bytes                                                           |  |
| (with Full-Speed connection) USB bulk IN (TM) |                   | 64 bytes                                                           |  |
| USB device class                              |                   | Both USB vendor-defined class and USB printer class are supported. |  |

NOTE

To set the USB device class, see "Software Settings" on page 58.

#### **USB** Descriptor

| ltem              |                              | USB vendor-defined class                            | USB printer class      |  |  |
|-------------------|------------------------------|-----------------------------------------------------|------------------------|--|--|
| Vendor ID         |                              | 04B8h                                               |                        |  |  |
| Product ID        |                              | 0202h 0E35h                                         |                        |  |  |
| String Descriptor | ring Descriptor Manufacturer |                                                     | EPSON                  |  |  |
|                   | Product                      | TM-P80<br>TM-P80II                                  | )ll Wi-Fi<br>Bluetooth |  |  |
| Serial number     |                              | Character string based on the product serial number |                        |  |  |

#### Network Interface (Wi-Fi model)

#### Support protocols

| Protocols               | Usage                                                  | Port No.                   |  |
|-------------------------|--------------------------------------------------------|----------------------------|--|
| IP, ARP, ICMP, UDP, TCP | Basic communication protocols                          | -                          |  |
| LP/LPR, TCP Socket Port | Printing protocols                                     | 515, 9100                  |  |
| HTTP/HTTPS              | Used in Web Config                                     | 80/443                     |  |
|                         | Used in ePOS-Print                                     | 80/443/8008/8009/8043/8143 |  |
| SNMP                    | Used in setting and monitoring                         | 161                        |  |
| ENPC                    | Used in setting and monitoring                         | 3289                       |  |
| DHCP, APIPA             | Used in automatic setting for the IP address and so on | -                          |  |

#### Network parameters

| ltem                   | Initial settings |
|------------------------|------------------|
| IP address acquisition | Automatic        |
| APIPA                  | Disabled         |
| Socket Timeout         | 90 seconds       |
| SNMP IP Trap 1         | Disabled         |
| SNMP IP Trap 2         | Disabled         |
| Communication mode     | Auto negotiation |

#### Printing communication protocol

- LP, LPR: Transfers printing data
- TCP Socket Port: Transfers printing data and printer status via bidirectional direct socket communication.

#### LP, LPR

Max. simultaneous connections:
Number of connections for which printing is available:
Time out:
Job cancel:
Banner printing:
Max. simultaneous connections for which printing is available
Max. simultaneous connections for which printing is available
Not available

#### Socket communication

| • Port type                                             | TCP communication port for direct              |
|---------------------------------------------------------|------------------------------------------------|
|                                                         | printing                                       |
| Port number                                             | 9100                                           |
| <ul> <li>Port communication direction</li> </ul>        | bidirectional                                  |
| Max. simultaneous connections                           | 6                                              |
| • Number of connections for which printing is available | 1 (occupied until the connection is released.) |
| • Time out:                                             | 90 seconds (changeable)                        |

#### Specification

- IEEE802.11b/g/n (2.4 GHz band) or IEEE802.11a/b/g/n/ac (2.4 GHz or 5 GHz band) compliant Wi-Fi communication compatible.
- Support the IP address automatic acquisition function (DHCP, APIPA).
- Infrastructure mode is supported.

#### Communication Standard<sup>\*</sup>

- IEEE802.11b (2.4 GHz)
- IEEE802.11g (2.4 GHz)
- IEEE802.11n (2.4 GHz)
- IEEE802.11a (5 GHz)
- IEEE802.11n (5 GHz)
- IEEE802.11ac (5 GHz)

\* The frequency bands that can be used vary depending on the model.

#### Security

Security can be selected from among the following:

- WPA-PSK(AES)
- WPA2-Personal
- WPA2/WPA3-Enterprise
- WPA3-SAE

#### **Initial settings**

These settings apply when the printer is initialized in the Interface Setup mode.

| Parameter              | Setting value       |
|------------------------|---------------------|
| Communication standard | Auto                |
| Network mode           | Infrastructure mode |
| SSID                   | EpsonNet            |
| Encryption type        | None                |
| Passphrase             | None                |

\* You can connect to a WPA2-PSK (AES) access point using the settings above.

| Settings in | n SimpleAP | mode | (Factory | default | settings) |
|-------------|------------|------|----------|---------|-----------|
|-------------|------------|------|----------|---------|-----------|

| Parameter  | Setting value                   |
|------------|---------------------------------|
| SSID       | DIRECT-TM-P80II-"serial number" |
| Passphrase | Serial number                   |

\* In SimpleAP mode, DHCP Server is working and assign IP address to host automatically.

#### Notes on use

- When you initialize or change the printer settings, the printer is reset to reflect the settings. It may take about 1 minute depending on the network settings or environment. Also, your application may indicate power off during the time waiting for reset. In that case, wait for about 1 minute, and then reconnect to the printer.
- In areas where Wi-Fi communication is congested, your application may erroneously recognize that communication is disconnected and indicate power off due to response delay. Also, depending on the combination with the access point used, Wi-Fi communication performance may be degraded. Both of these issues may be improved by disabling the Wi-Fi power saving function (Power Save). However, since the power saving function is disabled, the printer will consume more power. The setting can be changed using Web Config or TM-P80II Utility.
# **Bluetooth Interface (Bluetooth model)**

CAUTION

Countries where Bluetooth can be used are limited. Since notes are provided for each country, check the sheet supplied with the product.

# Specification

- Bluetooth 5.0 Dual mode: Outside Brazil Bluetooth Dual mode: Brazil
- Bluetooth Power Class 2
- Built-in antenna
- Device name setting is possible
- Pairing information of up to 8 devices can be registered
- The following features of Bluetooth LE are not supported. 2 Msym/s PHY for LE (LE 2M PHY), LE Long Range (LE Coded), LE Advertising Extensions

## **Initial Settings**

| Setting Contents                    | Setting Items                                             | Initial Settings                                                                                                    |
|-------------------------------------|-----------------------------------------------------------|----------------------------------------------------------------------------------------------------|
| Bluetooth communication<br>settings | Bluetooth device name                                     | Classic: "TM-P80II-xxxxx"<br>Bluetooth LE: "TM-P80II-xxxxx-L"<br>("xxxxxx" is the last six digits of the printer serial<br>number.) |
|                                     | Bundle Seed ID                                            | "TXAEAV5RN4"                                                                                                    |
|                                     | Enable/Disable auto reconnect to iOS device               | "1" (Enable)                                                                                                    |
|                                     | Bluetooth Security                                        | Middle                                                                                                    |
|                                     | Bluetooth communication interval during power saving mode | Level 1 (Standard)                                                                                                    |

# CAUTION

When the security level is set to "Low", pairing is always possible, which increases the possibility of unauthorized use by a third party. Change the setting at your own discretion and responsibility with full understanding of the risk.

### **Auto Reconnect Feature**

The auto reconnect feature allows the printer to automatically restore a connection in the following situations if the Bluetooth connection to the iOS device is lost.

- When the printer is turned on
- When the signal is dropped and then restored

The following shows the printer operations and connection methods when the auto reconnect feature is enabled or disabled.

| Auto Reconnect<br>Feature            | Enabled                                                                                                    | Disabled                                                          |  |
|--------------------------------------|----------------------------------------------------------------------------------------------------|-------------------------------------------------------------------|--|
| Printer operations when Bluetooth is | Perform the following reconnection sequence.                                                                                                    | Wait for a connection from the Bluetooth device.                  |  |
| disconnected                         | [Reconnection sequence]                                                                                                    |                                                                   |  |
|                                      | 1. The printer tries to connect to the iOS device to which it was last connected.                                                                                                    |                                                                   |  |
|                                      | 2. When step 1 fails, the printer waits for connections from other devices.                                                                                                    |                                                                   |  |
|                                      | 3. If connection is not established in step 2,<br>the printer tries again to connect to the iOS<br>device to which it last connected.                                                              |                                                                   |  |
|                                      | Steps 1 and 2 are repeated until a connection is established.                                                                                                    |                                                                   |  |
| Reconnecting to iOS device           | Reconnect automatically.                                                                                                    | Make settings on the Bluetooth settings screen on the iOS device. |  |
| Switch to connection                 | Method 1:                                                                                                    |                                                                   |  |
| from other device                    | After disabling the Bluetooth feature of the connected iOS device, make connection settings on the Bluetooth device that you want to connect.                                                      |                                                                   |  |
|                                      | (When the auto reconnect feature is enabled, it may take some time to connect.)                                                                                                    |                                                                   |  |
|                                      | Method 2:                                                                                                    |                                                                   |  |
|                                      | After disconnecting from the connected iOS device using applications with the Epson TM Utility or Epson ePOS SDK disconnection feature, make settings on the Bluetooth device you want to connect. |                                                                   |  |

\* In the following situations, even if the feature is enabled, the same operations are performed as when it is disabled.

- When the last Bluetooth device connected was not an iOS device.

- When wireless communication settings are initialized from the printer.

- When the Bluetooth connection is cut from the "Printer Selection" screen of the Epson TM Utility.

- When the Bluetooth connection is cut using disconnectDevice API for Epson ePOS SDK for iOS.

- When the last connection was made using Bluetooth LE.

 $\ast~$  We recommend disabling this feature when using the printer from devices that are not running iOS.

\* When using a single printer between multiple iOS devices, disable this feature to prevent unintended reconnections via Bluetooth. Otherwise, if you cut the Bluetooth connection using disconnectDevice API on an iOS device that stopped using the printer, the connection will just be restored when the printer is restarted.

## Notes on use

#### Time required until printing starts

• If the host computer and the printer are not connected on a continuous basis but rather connected every time the printer starts printing, some time may be needed for the printer to actually start printing after the host computer commands printing. This pause is the time required for processing the connection between the host computer and the printer.

After opening the port, leave an interval of 300 msec or more before sending data to the port.

• After turning on the printer, wait until the initialization process is complete (about 40 seconds) before printing or making settings via Bluetooth.

#### Timing to shut the connection off

Even if data transfer from the application on the host computer has already been completed, the data may remain in the printer's internal buffer. Since data remaining in the buffer may be discarded when the connection is disconnected, when disconnecting the wireless connection immediately after printing, use status or other means to confirm that the transmitted data has been printed reliably.

If a connection between the host computer and the printer is shut off while the printer is offline, it may not be re-established. In this case, first clear the printer offline causes, and then try to re-establish the connection.

## Notes when communicating with iOS devices

#### Print data deletion and Bluetooth disconnections occur

#### Situation

Depending on the specifications of the iOS device, print data sent to the printer may be deleted. When this occurs, the Bluetooth connection between the printer and the iOS device is disconnected.

#### Conditions

This occurs when the printer is not ready to print, and 64 KB or more of print data is sent to the printer.

#### <Status in which the printer cannot print>

- When the roll paper cover is open
- When the paper is out

#### Solution

Do not send data to the printer if the printer is not ready to print.

For developers using the SDK from Epson, see the User's Manual - Chapter 3 Programming Guide - "Printing After Checking the Printer Status".

Since Bluetooth is disconnected when this occurs, if the auto reconnect feature is not enabled, you need to reconnect from the Bluetooth settings screen on the iOS device.

When using the SDK from Epson, this connection process is not necessary.

### The iOS application cannot receive the data sent from the printer

#### Situation

Although the printer sends data to the iOS device and the data is received by the iOS device, depending on the combination of the iOS version and the iOS device, the iOS application may not be able to receive the data.

#### Conditions

This may occur in combinations of the following conditions.

- iOS version: 7.1, 7.1.1
- iOS device: iPhone 5s, iPhone 5c, iPhone 5, iPad Air, iPad mini 3, iPad (4th generation), iPad mini, iPod touch (5th generation), iPhone 4s, iPhone 4, iPad (3rd generation), iPad 2
- Application processing: If the Bluetooth port is closed and then reopened while the application is running.

#### Solution

The solution differs depending on the iOS device being used. See the following table.

| iOS Device            | Solution                                                           |
|-----------------------|--------------------------------------------------------------------|
| iPhone 4s             | This situation can be avoided by using the Epson ePOS SDK for iOS. |
| iPhone 4              |                                                                    |
| iPad (3rd generation) |                                                                    |
| iPad 2                |                                                                    |

# NFC Tag

| Transmission standard | ISO14443 A                                              |
|-----------------------|---------------------------------------------------------|
| Frequency             | 13.56 MHz                                               |
| Memory                | 144 byte                                                |
| Transmission distance | Approximately 10 mm from the NFC installation location. |

NOTE

• The transmission distance is an estimate that depends on our experiment conditions and is not a guaranteed value.

• It varies based on the installation environment and target device.

# **Character Code Tables**

Refer to the following URL regarding the character code table.